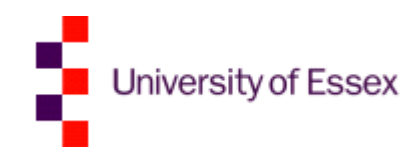

# Getting started with EndNote X7

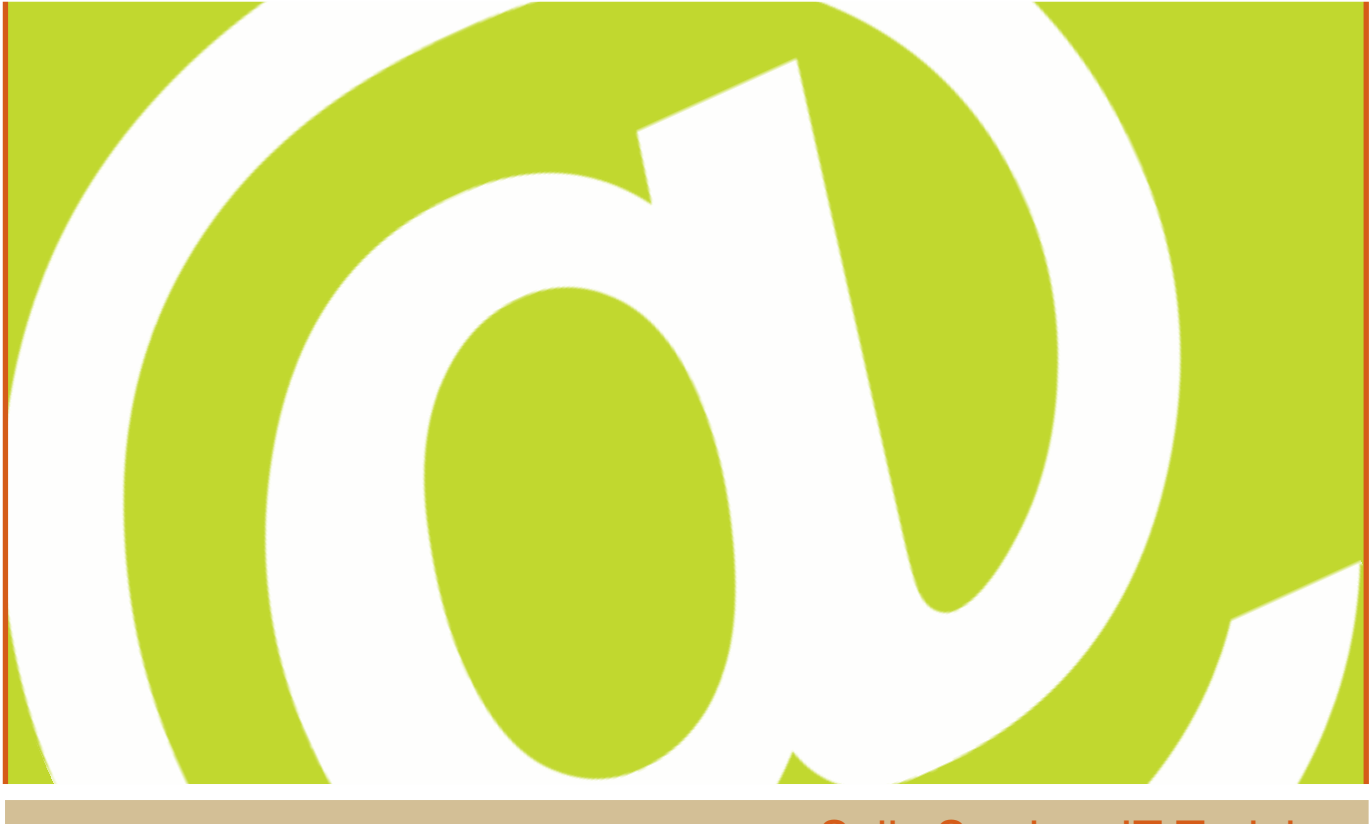

#### Sally Swaine, IT Training IT Services Version 3.3

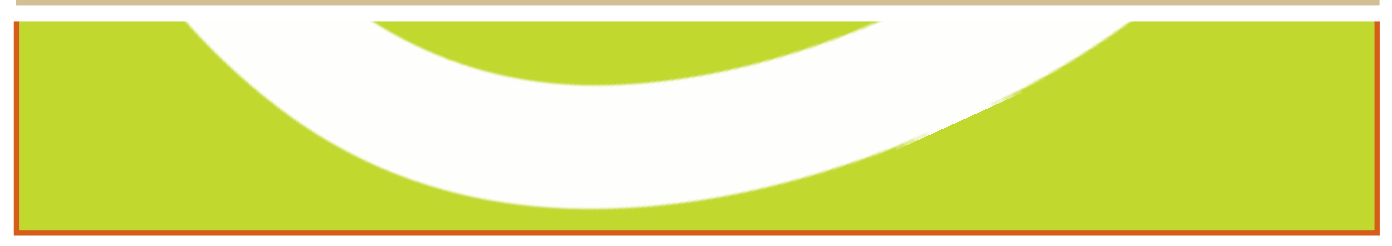

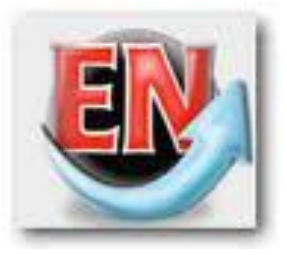

# Scope

#### Learning outcomes

- Develop a better understanding of how EndNote works as a tool.
- Understand how EndNote can help you to effectively organise and manage your references for your essays and articles.
- Explore further functionality that will help you to integrate with word processing software and populate your library.

# Table of Contents

| Scope                                                                | 2                            |
|----------------------------------------------------------------------|------------------------------|
| Table of Contents                                                    | 2                            |
| Introduction                                                         | 3                            |
| What is EndNote?                                                     | 3                            |
| EndNote Desktop                                                      | 3                            |
| Opening EndNote Desktop on a Lab PC                                  | 3                            |
| Views in EndNote                                                     | 4                            |
| Collecting references                                                | 5                            |
| Finding duplicates                                                   |                              |
| Managing your references                                             |                              |
| References in Word                                                   | 14                           |
| The EndNote Toolbar in Word 2010                                     | 14                           |
| Inserting references                                                 |                              |
| Changing the Output Style                                            |                              |
| Using EndNote Online                                                 |                              |
| Types of online accounts                                             |                              |
| Creating your account for the first time                             |                              |
| Signing in to an existing EndNote online account using institutional | sign-in22                    |
| Configuring EndNote desktop for an online account                    | 24                           |
| Using Sync                                                           | 25                           |
| Licencing                                                            |                              |
| Staff installations on a work machine (free)                         | 27                           |
| Installing a personal copy                                           | 27                           |
| Contacts                                                             | Error! Bookmark not defined. |
| For queries or help                                                  |                              |
| Useful resources                                                     | Error! Bookmark not defined. |
| Thomson Reuters online training                                      | Error! Bookmark not defined. |
| University of Essex software catalogue                               | Error! Bookmark not defined. |
| Getting started with EndNote (Moodle course)                         | Error! Bookmark not defined. |
| Your feedback                                                        |                              |
| Help us improve your training                                        | Error! Bookmark not defined. |

# Introduction

This document will explain how EndNote works and the benefits of using it as a bibliographic and reference tool. You will find out how you can get started using EndNote to collaborate, cite while your write, create new groups, modify and edit references, compare duplicates and expand your library.

## What is EndNote?

EndNote is a software program that allows easy and accurate creation of bibliographies. It allows you to access your research from anywhere and manage your EndNote library from multiple computers. Once created, the bibliography can be formatted into a wide range of styles and works in conjunction with Microsoft Word to automatically format bibliography and reference text.

The desktop version of the software is available free on all University Lab PCs and the web version, that facilitates off-campus working, is available through institutional sign-in using your Essex credentials.

# EndNote Desktop

## **Opening EndNote Desktop on a Lab PC**

Step 1: Go to Start > All programs > EndNote.

Step 2: Re-name your library (the default is set to My EndNote Library) then Save this to your (M:) drive.

| New Reference Library         |        |                            |                 |    |                 |      | ×     |
|-------------------------------|--------|----------------------------|-----------------|----|-----------------|------|-------|
| Computer 🕨 sgsw               | aine ( | ∖servc02) (M:) → EndNote → | •               | f; | Search EndNote  |      | Q     |
| Organize 🔻 New folder         |        |                            |                 |    |                 |      | •     |
| 🝊 OneDrive                    | ^      | Name                       | Date modified   |    | Туре            | Size |       |
| E Liberrice                   |        | 퉬 Sample.Data              | 15/10/2015 14:0 | 3  | File folder     |      |       |
|                               |        | 퉬 Styles-419               | 11/06/2014 17:3 | )  | File folder     |      |       |
| Documents                     |        | Sample.enl                 | 16/10/2015 11:1 | 3  | EndNote Library |      | 12 KB |
|                               |        |                            |                 |    |                 |      |       |
| Videos                        | =      |                            |                 |    |                 |      |       |
| La videos                     |        |                            |                 |    |                 |      |       |
| 💻 Computer                    |        |                            |                 |    |                 |      |       |
| Local Disk (C:)               |        |                            |                 |    |                 |      |       |
| CMIS\$ (\\SERNT99) (G:)       |        |                            |                 |    |                 |      |       |
| Finance\$ (\\SERNT79) (J:)    |        |                            |                 |    |                 |      |       |
| 🖵 local (\\sernt2) (L:)       |        |                            |                 |    |                 |      |       |
| 🚽 sgswaine (\\servc02) (M:)   |        |                            |                 |    |                 |      |       |
| 🚽 uruntim\$ (\\sernt99) (N:)  | -      | (                          | III             |    |                 |      | +     |
| File <u>n</u> ame: Sample.enl |        |                            |                 |    |                 |      | •     |
| Save as type: EndNote Library | (*.en  | )                          |                 |    |                 |      | •     |
| Hide Folders                  |        |                            |                 |    | Save            | Canc | el    |

EndNote saves your Library as a small .enl file that is easily transferrable on USB.

Step 3: Cancel out of the **Welcome to EndNote** window – we will show you later in this course how to sync your library and access EndNote Web via our institutional sign-in.

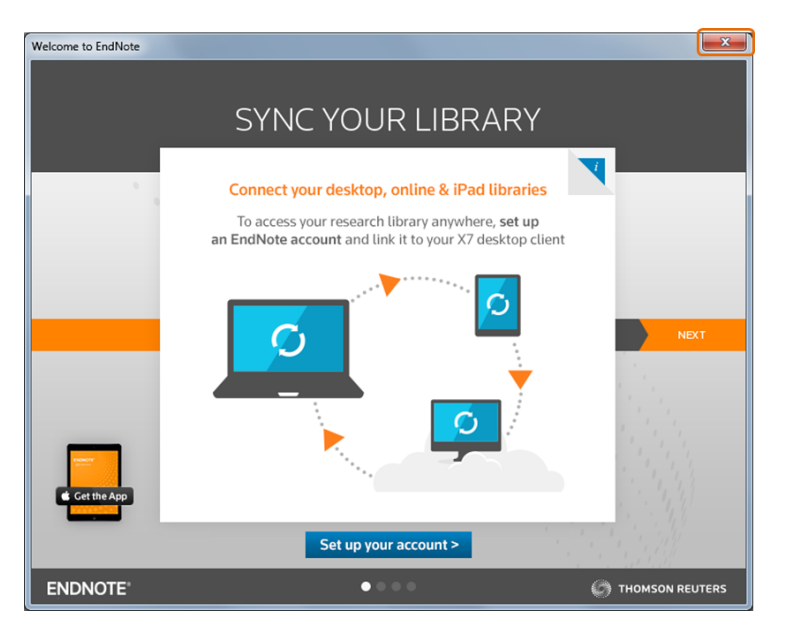

## Views in EndNote

### Layout

You change your layout when you first set-up EndNote using the **Layout** button at the bottom right of your window. The example shown below shows the reference panel on the **Right**.

|                                       | -10 | -                                       |           |   | ALL SK - LUMPERSE I |        |                      | 1.0202.02                     |                |                        |
|---------------------------------------|-----|-----------------------------------------|-----------|---|---------------------|--------|----------------------|-------------------------------|----------------|------------------------|
| ly Library                            | -   | Search                                  | Options + |   |                     |        | Search Whole Library | <ul> <li>Match Cas</li> </ul> | e Match Words  | Reference Preview 11 4 |
| All References                        | (0) |                                         | Author    | - | Contains +          |        |                      |                               | ••             | No References Selected |
| Trash                                 | (0) | And +                                   | Year      |   | Contains +          |        |                      |                               | • •            |                        |
| My Groups                             |     | And +                                   | Tide      |   | Contains +          |        |                      |                               |                |                        |
| Online Search                         | Ì   |                                         | uthor     |   | Year Title          | Rating | Journal              | Last Updated                  | Reference Type |                        |
| Q Library of Congress                 | (0) |                                         |           |   |                     |        |                      |                               |                | 1                      |
| Q LISTA (EBSCO)                       | (0) |                                         |           |   |                     |        |                      |                               |                |                        |
| Q PubMed (NLM)                        | (0) |                                         |           |   |                     |        |                      |                               |                |                        |
| Q U Essex                             | (0) |                                         |           |   |                     |        |                      |                               |                |                        |
| Q Web of Science Core                 | (0) |                                         |           |   |                     |        |                      |                               |                |                        |
| more                                  |     |                                         |           |   |                     |        |                      |                               |                |                        |
|                                       |     |                                         |           |   |                     |        |                      |                               |                |                        |
| Find Full Text                        |     |                                         |           |   |                     |        |                      |                               |                |                        |
| ind full Text                         |     | 4 1 1 1 1 1 1 1 1 1 1 1 1 1 1 1 1 1 1 1 |           | _ |                     |        |                      |                               |                | 1                      |
| Find Full Text                        |     |                                         |           |   |                     |        |                      |                               |                | Tanned a               |
| ind full Text wing 0 of 0 references. |     |                                         |           |   |                     |        |                      |                               |                | Bred caldor            |
| Find Full Text                        | -   |                                         |           | _ |                     |        |                      |                               |                | Groups Panel           |
| ind Full Text                         |     |                                         |           |   |                     |        |                      |                               |                | Groups Panel           |

Split view allows you to view a list of **All References** as well as more detailed information for the selected reference listed in a scrollable split screen.

### Viewing Modes

There are three viewing modes in EndNote:

- **Local Library Mode** (books): displays your local library only it does not display Online Search Results
  - **Online Search Mode** (Globe): is your temporary library and displays online search results only (records retrieved from Online Searches are **not** automatically placed in your Library)
- **Integrated Library & Online Search Mode (recommend)**: records retrieved from an Online Search are automatically placed in your Library under "**unfiled**".

# **Collecting references**

There are three main ways of collecting references:

- Direct import via a website
- Searching online databases within EndNote
- Manually creating a reference in EndNote

#### Direct import from a website

In the following three examples we will be using the University of Essex Library Catalogue called **encore**, Google Scholar and Web of Science. Other common websites include EBSCOhost, JSTOR and PubMed.

#### University of Essex Library Catalogue

Step 1: Open your web browser and go to **libwww.essex.ac.uk**, then type in your search criteria (we are using 'Fish') and press **Enter** (or click on the arrow on the right).

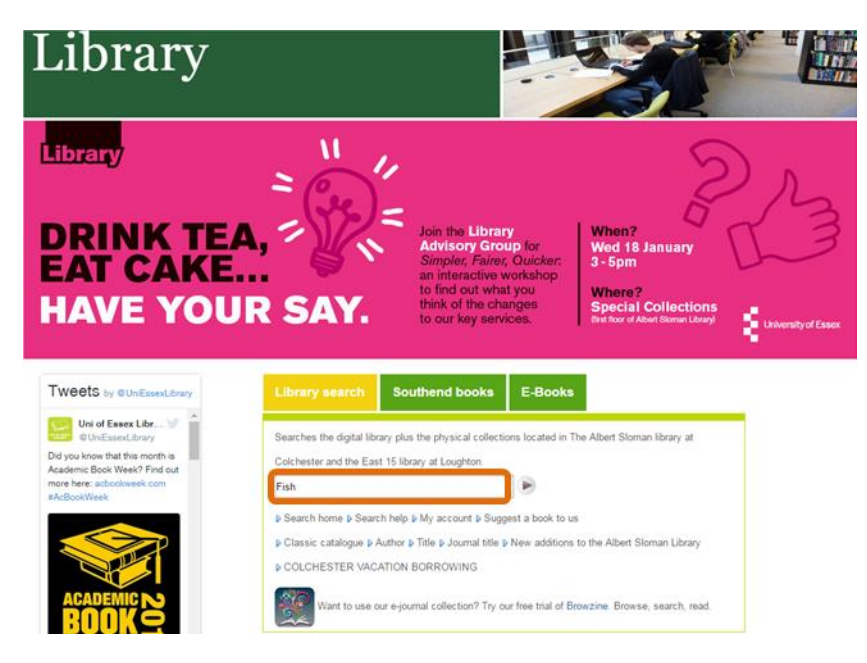

Step 2: In the search results, under **Additional actions** click the shopping cart icon to add your chosen reference(s) to your shopping cart, then click **view cart**.

| University of Esse                                                                                  | ĸ                                                                                                    |                         | THE ALBERT SLOMAN LIBRARY                                                                                                    |
|----------------------------------------------------------------------------------------------------|----------------------------------------------------------------------------------------------------|-------------------------|----------------------------------------------------------------------------------------------------|
| ASL home Opening hours                                                                              | Renew books Encore guide E                                                                               | Resources help FAQs     |                                                                                                    |
| Search Fish                                                                                         | Advance                                                                                                  | d Search                | My Book Cart (1 items)   Login                                                                                                    |
| Results 1 - 25 of 566                                                                               | for Fish                                                                                                 |                         |                                                                                                    |
| Refine by:<br>In The Library<br>At The Library (551)<br>Online (10)<br>Search Found In<br>The (373) | Fish / Elizabeth R. DeS<br>DeSombre, Elizabeth R<br>Print book   2011<br>Available at Floor 2 (SH 331) s | ombre, J. Samuel Barkin | ☐ request a hold         Additional actions:         Image: Comparison of the state of the state of the |

**NB:** If you are using **Chrome** or **Firefox**, you don't have to add to the shopping cart, you can click on the double quotation marks and it will download the file. You can then just click on it to open it in EndNote

Step 3: Click on **Export to EndNote** in the top ribbon and choose the destination (if applicable), in this example we will choose EndNote (**not** EndNote Online).

| University of Essex                                                                                                    |                                                                        | THE ALBERT          | SLOMAN LIBRAR                              |
|----------------------------------------------------------------------------------------------------|------------------------------------------------------------------------|---------------------|--------------------------------------------|
| SL home Opening hours Renew books                                                                                                    | Encore guide EResources help FAQs                                      |                     | Clear my cart   Logir                      |
| Back to previous page                                                                                                    | Advanced Search                                                        |                     |                                            |
| <ul> <li>Fish / Elizabeth R. DeSombr<br/>DeSombre, Elizabeth R</li> <li>Print book   2011</li> <li>Available at Floor 2 (SH 331) see all</li> </ul> | e, J. Samuel Barkin                                                    | Additional actions: | This item is in<br>your bookcart<br>remove |
|                                                                                                    | Choose Destination<br>Export to:<br>EndNote<br>EndNote Online<br>Cance |                     |                                            |
|                                                                                                    |                                                                        |                     |                                            |

You will automatically be redirected to EndNote or prompted to open a Library if you don't already have one open.

Step 4: A window will appear called **Choose An Import Filter**, make sure **EssexUniLibrary** is selected and then click **Choose**.

*Note:* If you have downloaded a personal copy of EndNote Desktop and you cannot see **EssexUniLibrary** in the list of filters, you will need to download the EssexUniLibrary.enf file from the IT Services Knowledge Base at **answers.essex.ac.uk**. Simply search for EndNote, choose the relevant article and follow the instructions.

| Name                                                                                                    | Information Provider |        |
|----------------------------------------------------------------------------------------------------|----------------------|--------|
| ENVIROLINE (DL)                                                                                                    | DIALOG               |        |
| Environment Comp (EBSCO)                                                                                                    | EBSCO                |        |
| Environment Index (EBSCO)                                                                                                    | EBSCO                |        |
| EnvironmentS (OCLC)                                                                                                    | OCLC                 |        |
| ERIC (DL)                                                                                                    | DIALOG               | 6      |
| ERIC (DS)                                                                                                    | DataStar             |        |
| ERIC (EBSCO)                                                                                                    | EBSCO                |        |
| ERIC (OCLC)                                                                                                    | OCLC                 |        |
| ERIC (OvidSP)                                                                                                    | OvidSP               |        |
| Essav Gen Lit Index (EBSCO)                                                                                                    | EBSCO                |        |
| EssexUniLibrary                                                                                                    | Wellcome Library     |        |
| Ethnic NewsWatch (OCLC)                                                                                                    | OCLC                 |        |
| ◆Less Info:                                                                                                    | Cancel               | Choose |
| Eile Name: Eccevi Inii ibrary enf                                                                                                    |                      |        |
| CHE INCHIES CONFILMENT OF A PILL                                                                                                    |                      |        |
| Created: 24 September 2015, 1                                                                                                    | 14:31:18             |        |
| Created: 24 September 2015, 1<br>Modified: 24 September 2015, 1                                                                       | 14:31:18<br>14:31:18 |        |
| Created: 24 September 2015, 1<br>Modified: 24 September 2015, 1<br>Based On:                                                          | 14:31:18<br>14:31:18 |        |
| Created: 24 September 2015, 1<br>Modified: 24 September 2015, 1<br>Based On:<br>Category: Wellcome Library                            | 14:31:18<br>14:31:18 |        |
| Created: 24 September 2015, 1<br>Modified: 24 September 2015, 1<br>Based On:<br>Category: Wellcome Library<br>Comments: 9 March 2013. | 14:31:18<br>14:31:18 | *      |

Your reference will automatically appear in your library in **All References**, **Imported References** and **Unfiled** ready for you to use.

| 🚇 En  | dNote X7                        |               |          |                      |   |                     |       |     |                                  |            |              |                |                                               |                          |    |
|-------|---------------------------------|---------------|----------|----------------------|---|---------------------|-------|-----|----------------------------------|------------|--------------|----------------|-----------------------------------------------|--------------------------|----|
| Eile  | Edit Beferences Groups          | Icols V       | Mindow   | Help                 |   |                     |       |     |                                  |            |              |                |                                               |                          |    |
| 🔛 Sa  | imple.enl                       |               |          |                      |   |                     |       |     |                                  |            |              |                | _                                             |                          | ×  |
| 6     | 🚯 🚯 APA 6th                     |               |          | 🐚 💽 🔍 🎸              | 1 | <li> <li></li></li> |       |     | 💱 🥝 뽚 🕜 Quick Search 🛛 🔎 ≤ 🛓 Hid | e Search I | anel         |                |                                               |                          |    |
| Myl   | lihrary ^                       |               | iearch   | Options +            |   |                     |       |     | Search Whole Group               |            | Match Case   | Match Words    | Reference Preview                             | $\leftarrow \rightarrow$ | Ψ. |
| 1 A   | Il References ()                | 1)            | A        | uthor                |   | Contains            |       | • [ |                                  |            |              |                | DeSombre, E. R. (2011). Fr<br>Cambridge: Poli | ish.<br>ty Press.        |    |
| Ľ     | Infiled ()                      | 1) And        | - Y      | ear                  | • | Contains            |       | • [ |                                  |            |              | •              |                                               |                          |    |
| 191   | irash (i                        | (0) And       | • •      | ide                  | • | Contains            |       | • [ |                                  |            |              |                |                                               |                          |    |
| □ - N | ly Groups                       |               | 4 Aut    | hor                  |   | Year                | Title |     | Rating Journal                   |            | Last Updated | Reference Type |                                               |                          |    |
| 8-0   | Inline Search                   | 0             | DeS      | iombre, Elizabeth R. |   | 2011                | Fish  |     |                                  |            | 16/10/2015   | Book           |                                               |                          |    |
|       | Q Library of Congress (         | (0)           |          |                      |   |                     |       |     |                                  |            |              |                |                                               |                          |    |
|       | 🕄 LISTA (EBSCO) 🥼               | (0)           |          |                      |   |                     |       |     |                                  |            |              |                |                                               |                          |    |
|       | Q PubMed (NLM) (8               | (0)           |          |                      |   |                     |       |     |                                  |            |              |                |                                               |                          |    |
|       | 🕄 U Essex 🛛 🔅                   | (0)           |          |                      |   |                     |       |     |                                  |            |              |                |                                               |                          |    |
|       | Q Web of Science Core (         | (0)           |          |                      |   |                     |       |     |                                  |            |              |                |                                               |                          |    |
|       | more                            |               |          |                      |   |                     |       |     |                                  |            |              |                |                                               |                          |    |
|       | ind Full Text                   |               |          |                      |   |                     |       |     |                                  |            |              |                |                                               |                          |    |
|       |                                 | I < []        | _        |                      | _ |                     |       | _   |                                  | _          |              |                |                                               |                          | _  |
| Show  | wing 1 of 1 references in Group | ip. (All Refe | erences: | 1)                   |   |                     |       |     |                                  |            |              |                | Ē                                             | Layout                   | •  |

#### Google Scholar

Step 1: Open Internet Explorer, go to scholar.google.co.uk and select Settings

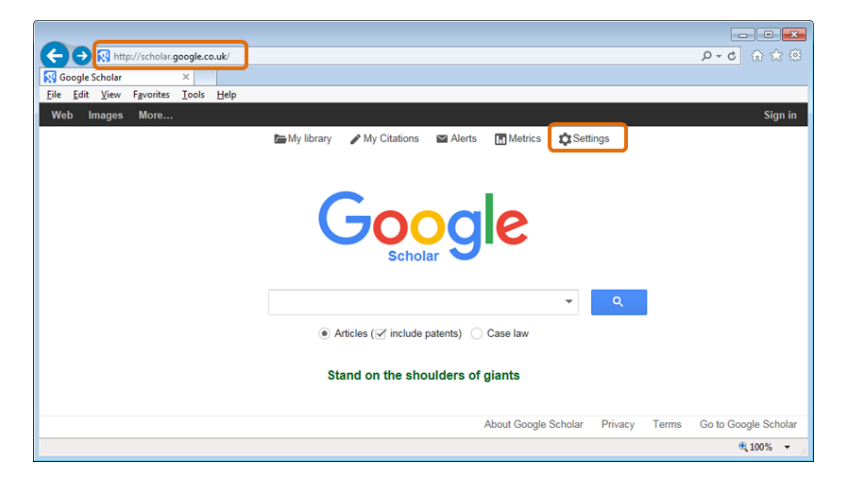

Step 2: Select Show links to import citations and change default from BibTeX to EndNote >Save.

| Google                                                                                                    |            |
|----------------------------------------------------------------------------------------------------|------------|
| Scholar Settings                                                                                                  |            |
| Search results Languages Library links Account Button                                                             |            |
| Ollections         ● Search articles (✓ include patents).         ○ Search case law.                              |            |
| 10       \$       Google's default (10 results) provides the fastest results.                                     |            |
| Where results open                                                                                                |            |
| Open each selected result in a new browser window.                                                                |            |
| Bibliography manager                                                                                              |            |
| <ul> <li>Don't show any citation import links.</li> <li>Show links to import citations into EndNote \$</li> </ul> |            |
| Save                                                                                                    | ncel       |
| To retain settings, you must turn on <b>c</b>                                                                     | ookies 💙   |
|                                                                                                    | 🔍 100% 🔻 🔡 |

Step 3: Search for a subject (eg fossils), author or journal and press Return/Enter.

| <del>ç</del> | 0                        | http://scł      | holar.g | oogle.c | o.uk/schhpi | 'h1=en&as_sdt=0,5 |                      |            |              |         |         |       | <mark>کے</mark> اور اور اور اور اور اور اور اور اور اور |
|--------------|--------------------------|-----------------|---------|---------|-------------|-------------------|----------------------|------------|--------------|---------|---------|-------|---------------------------------------------------------|
| Go           | ogle Schol               | ər              |         | ×       |             |                   |                      |            |              |         |         |       |                                                         |
| Eile         | <u>E</u> dit <u>V</u> ie | w F <u>a</u> vo | orites  | Tools   | Help        |                   |                      |            |              |         |         |       |                                                         |
| Wel          | b Image                  | es Mo           | ore     |         |             |                   |                      |            |              |         |         |       | Sign in                                                 |
|              |                          |                 |         |         |             | My library        | My Citations         | Marts 🗠    | Metrics      | 🗘 Setti | ngs     |       |                                                         |
|              |                          |                 |         |         |             | (                 | <b>JO</b><br>Scho    | g          | e            |         |         |       |                                                         |
|              |                          |                 |         |         |             | Fossils           |                      |            | >            | < -     | ۹       |       |                                                         |
|              |                          |                 |         |         |             |                   | Articles ( 🗹 include | patents)   | Case law     |         |         |       |                                                         |
|              |                          |                 |         |         |             | St                | tand on the she      | oulders of | giants       |         |         |       |                                                         |
|              |                          |                 |         |         |             |                   |                      |            | About Google | Scholar | Privacy | Terms | Go to Google Schola                                     |
|              |                          |                 |         |         |             |                   |                      |            |              |         |         |       | <b>a</b> 100% 🕶                                         |

Step 4: Make sure you have EndNote open then click on the Import into EndNote link.

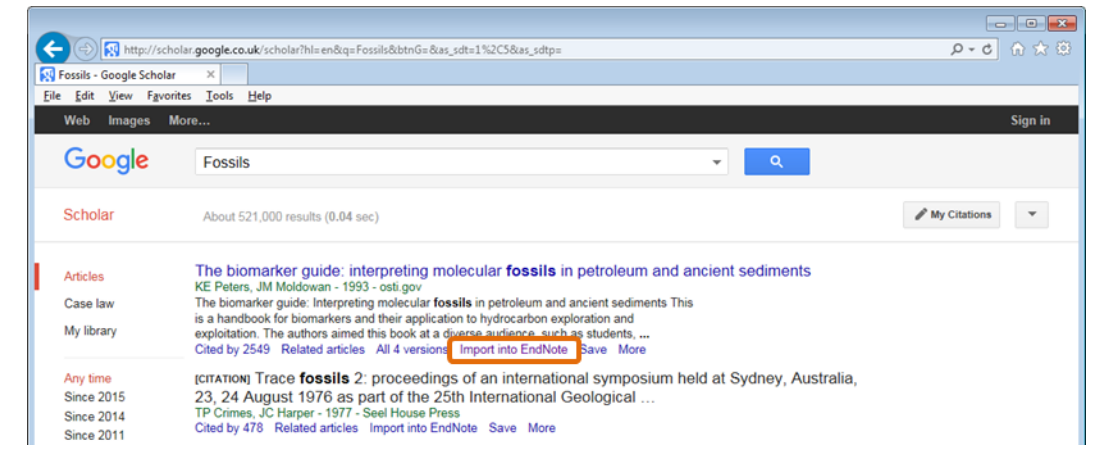

Step 5: Click Open to insert reference into EndNote.

| Do you want to open or save scholar.enw (222 bytes) from scholar.google.co.uk? | <u>O</u> pen | <u>S</u> ave ▼ <u>C</u> ancel × |
|--------------------------------------------------------------------------------|--------------|---------------------------------|
|                                                                                |              | ·                               |

In EndNote, your reference will display like this:

| 😔 EndNote X7                     |        |                   |                         |            |        |            |          |                               |                    |                  |                 |                                                                  |
|----------------------------------|--------|-------------------|-------------------------|------------|--------|------------|----------|-------------------------------|--------------------|------------------|-----------------|------------------------------------------------------------------|
| Eile Edit References Groups      | Io     | ols <u>W</u> inde | ow <u>H</u> elp         |            |        |            |          |                               |                    |                  |                 |                                                                  |
| Sample end                       |        |                   |                         |            |        |            |          |                               |                    |                  |                 | - 0 -                                                            |
| 🐞 🌖 🚱 APA 6th                    |        |                   | । 🔊 🔊 🔍 🎸               | <b>)</b> { | 1 🧐 🖬  | 🖹 🗄        | 2        | 📀 😤 🔞 Quick Search            | 🔎 🔹 🛣 Hide Se      | arch Panel       |                 |                                                                  |
| My Library                       |        | Search            | h Options +             |            |        |            |          |                               | Search Whole Group | 🔹 📃 Match Case   | Match Words     | Reference Preview                                                |
| All References                   | (2)    |                   | Author                  | • Cor      | ntains | -          |          |                               |                    |                  |                 | Peters, K. E., & Moldowan, J. M. (1993).<br>The biomarker guide: |
| Unfiled                          | 20     | And +             | Year                    | + Cor      | ntains | •          |          |                               |                    |                  | •               | interpreting molecular fossils                                   |
| 🗑 Trash                          | (0)    | And 👻             | Title                   | • Cor      | ntains | •          |          |                               |                    |                  | • •             | sediments.                                                       |
| B - My Groups                    |        | - A -             | Aughter A               |            | V      | Tale       |          | Paties                        | laura al           | Local Deckstered | Peference Trans |                                                                  |
| Online Search                    | l      | 0 1               | Peters, Kenneth E; Mold | wan, J Mic | c 1993 | The biomar | rker gui | ide: interpreting molecular f |                    | 16/10/2015       | Journal Article |                                                                  |
| Library of Congress              | (0)    |                   |                         |            |        |            |          |                               |                    |                  |                 |                                                                  |
| 🔍 LISTA (EBSCO)                  | (0)    |                   |                         |            |        |            |          |                               |                    |                  |                 |                                                                  |
| Q PubMed (NLM)                   | (0)    |                   |                         |            |        |            |          |                               |                    |                  |                 |                                                                  |
| 🕄 U Essex                        | (0)    |                   |                         |            |        |            |          |                               |                    |                  |                 |                                                                  |
| Q Web of Science Core            | (0)    |                   |                         |            |        |            |          |                               |                    |                  |                 |                                                                  |
| more                             |        |                   |                         |            |        |            |          |                               |                    |                  |                 |                                                                  |
| B Find Full Text                 |        |                   |                         |            |        |            |          |                               |                    |                  |                 |                                                                  |
| 1                                |        | <                 |                         |            |        |            | _        |                               |                    |                  | •               | I                                                                |
| Showing 1 of 1 references in Gro | up. (A | ul Referenc       | ces: 2)                 |            |        |            |          |                               |                    |                  |                 | Eayout *                                                         |
|                                  | _      |                   |                         |            |        |            | _        |                               |                    |                  |                 |                                                                  |

#### Web of Science

Step 1: Open **Internet Explorer**, go to **webofknowledge.com**, then search for a subject (eg Fish) and press **Enter** or click on the **Search** button.

| Web of Science™ | InCites TM | Journal Citation Reports® | Essential Science Indicators SM | EndNote <sup>TM</sup> |       |   |        |                  | Sally 🔻          | Help                      | English 🔻               |  |
|-----------------|------------|---------------------------|---------------------------------|-----------------------|-------|---|--------|------------------|------------------|---------------------------|-------------------------|--|
| WEB C           | )F SC      | IENCE™                    |                                 |                       |       |   |        | 👏 тномз          | ON R             | EUTERS"                   |                         |  |
| Search          | Web of S   | cience™ Core Collecti     | on 🔀                            |                       |       |   |        | My Tools 🔫       | Search Histor    | ny M                      | arked List              |  |
|                 |            |                           |                                 |                       |       |   | Welcon | me to the new We | b of Science! Vi | ew a bi                   | rief tutorial.          |  |
|                 |            |                           |                                 |                       |       |   |        |                  |                  |                           |                         |  |
| Basic Searcl    | h 🔽        |                           |                                 |                       |       |   |        |                  |                  |                           |                         |  |
| Fish            |            |                           |                                 | 8                     | Торіс | ~ | Search |                  | Click<br>impr    | <b>here</b> fo<br>ove you | r tips to<br>ır search. |  |
|                 |            |                           | + Add Another Field             | Reset Form            |       |   |        |                  |                  |                           |                         |  |

Step 2: Select your chosen reference by ticking the box to the left and then select **Save to EndNote Desktop** from the drop down menu.

|                                                                                         | Course FordMass of Free                                                                                                    |                                |                                                                             |
|-----------------------------------------------------------------------------------------|----------------------------------------------------------------------------------------------------|--------------------------------|-----------------------------------------------------------------------------|
| Select Page                                                                             | Save to EndNote online  Add to Marke                                                                                         | d List                         | Citation Report feature not available                                       |
| 1. An Autonomous Charge<br>By: Phamduy, Paul; Cheong,<br>IEEE-ASME TRANSACTION:<br>2017 | Save to EndNote desktop<br>Save to ResearcherID - 1 wrote these<br>Save to InCites<br>Save to Other File Formats<br>ADStract | ages: 2953-2963 Published: DEC | Times Cited: 0<br>(from Web of Science Core<br>Collection)<br>Usage Count ~ |
| 2. Effect of Physical Osmos<br>By: Li, Min; Wu, Yang-yang; G                            | s Methods on Quality of Tilapia Fillets Pro<br>Jan, Zhi-qiang                                                                | ocessed by Heat Pump Drying    | Times Cited: 0<br>(from Web of Science Core<br>Collection)                  |

Step 3: Choose how much information you want to send from the **Record Content** drop down menu and then press **Send.** 

| Send to EndNote                                 | × |
|-------------------------------------------------|---|
| 1 record selected                               |   |
| Record Content: Author, Title, Source, Abstract |   |
| Send Cancel                                     |   |

**NB:** If you don't select which references you want to send using the tick box, a message will appear asking you to select the **Number of Records** to send. Make sure you select the range or you may find 1,000s of references are added to your library by mistake.

| Ser | nd to EndNote                                               |   | $\mathbf{x}$ |
|-----|-------------------------------------------------------------|---|--------------|
|     | Number of Records:  All records on page Records to          |   |              |
|     | Record Content: Author, Title, Source, Abstract Send Cancel | ¥ |              |

#### Searching online databases within EndNote

Something to be aware of, whilst you can search online for journals and publications, **you may not have permission to access the full publication**. The Albert Sloman Library holds the licencing agreements for our entire electronic journal subscriptions, and some of these electronic journals can only be accessed using the Library's connection.

Step 1: Choose your method of connection:

1. Click on the Online Search icon (a globe with a magnifying glass) in the ribbon; or

| EndNote X7                       |               |                                |
|----------------------------------|---------------|--------------------------------|
| File Edit References Groups Tool | s Window Help |                                |
| Sample.enl                       |               |                                |
| 🌾 🌑 🌠 APA 6th                    | • I 🛤         | e 🔍 🖌 🗲 🐑 🗐 🔛 🗎                |
| My Library                       | Search O      | biors                          |
| All References (2)               |               | Connect to an online database. |
| ( Instant Defense (1)            | Author        | ✓ Contains                     |

2. Go to Tools >Online Search in the top menu bar; or

| 🕺 EndNote X7                |                             |        |
|-----------------------------|-----------------------------|--------|
| File Edit References Groups | Tools Window Help           |        |
| Sample.enl                  | Search Library              | Ctrl+F |
|                             | Spell Check                 | Ctrl+Y |
| MAPA 6th                    | Cite While You Write [CWYW] | +      |
| My Library                  | Online Search               |        |
| All References              | Format Paper                | •      |
| 🎸 Imported References       | Change/Move/Copy Fields     |        |
| 🛅 Unfiled                   | Sync                        |        |

3. In **Integrated Library & Online Search Mode**, choose from the list of databases in the left-hand navigation pane or click **More...** to bring up a window with the full list of databases to choose from.

| 🖳 EndNote X7                                                                                                    |                                 | Choose A Con                                                               | inection                                                                                                    |                                                                                   | ×                  |
|----------------------------------------------------------------------------------------------------|---------------------------------|----------------------------------------------------------------------------|----------------------------------------------------------------------------------------------------|-----------------------------------------------------------------------------------|--------------------|
| <u>File Edit R</u> eferences <u>G</u> roups                                                                                                    | Tor                             | Name<br>U East Anglia<br>U Eastern Fin                                     | land                                                                                                    | Information Provider<br>Library Catalogs<br>Library Catalogs                      | ^                  |
| 🌾 🌒 🂽 APA 6th                                                                                                    |                                 | U Edinburgh<br>U Erfurt<br>U Erlangen-N                                    | luernberg                                                                                                    | Library Catalogs<br>Library Catalogs<br>Library Catalogs                          |                    |
| My Library All References                                                                                                    | (2)                             | U Essex<br>U Essex-REE<br>U Europea de<br>U Europea M                      | S<br>e Madrid<br>iguel de Cervantes                                                                                                    | Library Catalogs<br>Library Catalogs<br>Library Catalogs<br>Library Catalogs      |                    |
| 🗐 Unfiled<br>資 Trash                                                                                                    | (2)<br>(0)                      | U Exeter<br>U Extremadu<br>U Findlay                                       | ra                                                                                                    | Library Catalogs<br>Library Catalogs<br>Library Catalogs                          |                    |
| ⊡ My Groups                                                                                                    |                                 | Quick Search                                                               | •                                                                                                    | Cancel                                                                            | Eind by  Choose    |
| <ul> <li>Library of Congress</li> <li>LISTA (EBSCO)</li> <li>PubMed (NLM)</li> <li>U Essex</li> <li>Web of Science Core</li> <li>more</li> </ul> | (0)<br>(0)<br>(0)<br>(0)<br>(0) | File Name:<br>Created:<br>Modified:<br>Based On:<br>Category:<br>Comments: | U Essex.enz<br>25 September 2015, 0<br>14 September 2015, 1<br>INNOPAC<br>Library Catalogs<br>Access restricted by<br>http://libwww.essex | 9:48:36<br>3:33:33<br>IP address. Please contact<br>.ac.uk/staff.htm for assistar | library at<br>ice. |
|                                                                                                    |                                 | Showing 5992                                                               | of 5992 connection fi                                                                                                    | iles.                                                                             |                    |

*Note:* If you have downloaded a personal copy of EndNote Desktop and you cannot see **U Essex** in the list of connections, you will need to download the **U Essex.enz** file from the IT Services Knowledge Base at **answers.essex.ac.uk**. Simply search for EndNote, choose the relevant article and follow the instructions.

Step 2: Enter the search criteria eg **Title = Fish** then press **Search** or **Return** (you can double-check that you are searching the correct online database via the left navigation).

| 🖳 EndNote X7                      |               |                  |                  |    |          |       |      |                    |                       |                          |       |
|-----------------------------------|---------------|------------------|------------------|----|----------|-------|------|--------------------|-----------------------|--------------------------|-------|
| <u>File Edit References Group</u> | s <u>I</u> oe | ols <u>W</u> ind | low <u>H</u> elp |    |          |       |      |                    |                       |                          |       |
| Sample.enl                        |               |                  |                  |    |          |       |      |                    |                       |                          |       |
| 🐞 🌒 🚱 APA 6th                     |               |                  | • 🖣 🌒 🔕          | f) | · 🐑 🧐 🔛  |       | 2    | 📀 😤 🕜 Quick Search | 🔎 🔹 🛣 Hide Sei        | rch Panel                |       |
| My Library                        |               | Searc            | h Options +      |    |          |       |      |                    | Search Remote Library | Match Case Match W       | Vords |
| All References                    | (2)           |                  | Title            |    | Contains |       | Firb |                    |                       |                          | an    |
| Imported References               | (1)           |                  | The              | •  | contains |       | h au |                    |                       |                          |       |
| Unfiled                           | (2)           | And 🔻            | Any Field        | •  | Contains | •     |      | -                  |                       | 1                        | 56    |
| 🗑 Trash                           | (0)           | And 👻            | Any Field        | •  | Contains | •     |      |                    |                       |                          |       |
| - My Groups                       |               | • 4              | Author           |    | Year     | Title |      | Rating             | Journal               | Last Updated Reference T | fype  |
| Online Search                     |               |                  |                  |    |          |       |      |                    |                       |                          |       |
| Q Library of Congress             | (0)           |                  |                  |    |          |       |      |                    |                       |                          |       |
| 🔇 LISTA (EBSCO)                   | (0)           |                  |                  |    |          |       |      |                    |                       |                          |       |
| DubMed (NLM)                      | (0)           |                  |                  |    |          |       |      |                    |                       |                          |       |
| 🔍 U Essex                         |               |                  |                  |    |          |       |      |                    |                       |                          |       |
| Web of Science Core               | (0)           |                  |                  |    |          |       |      |                    |                       |                          |       |

Step 3: If the number of records returned is large, reduce the number by changing the range **1 through 145** to something more manageable like **1 through 10**, and then click **OK**.

| Confirm Online Search  |   |         | <b>—</b> × |
|------------------------|---|---------|------------|
| Found 145 records.     |   |         |            |
| Retrieve records from: | 1 | through | 145        |
|                        | 1 |         |            |

If you are in Integrated Library mode, retrieved references will be automatically added to your library, or...

Step 4: You can copy the selected references to a Library of your choice by selecting the references then clicking on **References >Copy References to >New Library** or **Choose your own Library**.

| le Edit R | eferences Groups Tools Window | w Help |                |
|-----------|-------------------------------|--------|----------------|
| Sample    | New Reference                 | Ctrl+N |                |
| 4.        | Edit References               | Ctrl+E | ( A @ @ .      |
| 10 30     | Move References to Trash      | Ctrl+D | 🔸 🍞 🛃 🧐 🗑      |
| My Librar | Go To                         | Ctrl+J |                |
| 🞽 All Ref | Copy References To            | •      | New Library    |
| Impor     | E-mail Reference              |        | Choose Library |

The number of references retrieved from your last search will be displayed in the left-hand menu.

| 🖳 EndNote X7                       |            |                 |                                    |         |      |              |                   |              |                       |                               |                        |
|------------------------------------|------------|-----------------|------------------------------------|---------|------|--------------|-------------------|--------------|-----------------------|-------------------------------|------------------------|
| <u>File Edit References Groups</u> | <u>I</u> o | ols <u>W</u> ir | ndow <u>H</u> elp                  |         |      |              |                   |              |                       |                               |                        |
| Sample.enl                         |            |                 |                                    |         |      |              |                   |              |                       |                               |                        |
| 🐞 🌒 🎧 APA 6th                      |            |                 | 🔹 🦄 🕺 🔕 🎸 🌶                        | •       | ۲ 🕲  | 1 🗎 🗄        | 📎 🕗 😤 🌔           | Quick Search | 🔎 🔹 🛔 Hide Search I   | Panel                         |                        |
| My Library                         |            | Sea             | rch Options                        |         |      |              |                   |              | Search Remote Library | <ul> <li>Match Cas</li> </ul> | e 🗌 Match Words        |
| All References                     | (12)       |                 | Title                              | Contain |      | -            | Fish              |              |                       |                               |                        |
| Imported References                | (1)        |                 | 105                                | CONTROL |      |              |                   |              |                       |                               |                        |
| 🔁 Unfiled                          | (12)       | And             | <ul> <li>Any Field</li> </ul>      | Contain | 6    | •            |                   |              |                       |                               |                        |
| 🗑 Trash                            | (0)        | And             | <ul> <li>Any Field</li> </ul>      | Contain | s    | -            |                   |              |                       |                               | * =                    |
|                                    |            | • #             | Author                             |         | Year | Title        |                   | Rating       | Journal               | Last Updated                  | Reference Type *       |
| Online Search                      |            | 0               | DeSombre, Elizabeth R.; Barkin     | J. Sa   | 2011 | Fish         |                   |              |                       | 16/10/2015                    | Book                   |
| Library of Congress                | (0)        | 0               | Rendalls, Coralie; Fotiades, Tina; | Hyd     | 1985 | Fish : a nev | r play            |              | Territory Nort        | 16/10/2015                    | Book                   |
| LISTA (EBSCO)                      | (0)        | 0               | Tunstall, Jeremy                   |         | 1968 | Fish: an ant | iquated industry  |              | Fabian tract          | 16/10/2015                    | Book                   |
| DubMed (NLM)                       | (0)        |                 | Panayi, Panikos                    |         | 2000 | Fish and ch  | ips : a history   |              |                       | 16/10/2015                    | Book<br>Electropic Rec |
| (6 U Essex                         | (10)       |                 | Filis, Anthony F.                  |         | 1985 | Fish and sh  | ellfish pathology |              |                       | 16/10/2015                    | Book                   |
| Web of Science Core                | (0)        | 0               | Jobling, Malcolm                   |         | 1994 | Fish bioene  | rgetics           |              |                       | 16/10/2015                    | Book                   |
| more                               |            | 0               | Shadwick, Robert Edward; Laud      | ler, G  | 2006 | Fish biome   | chanics           |              | Fish physiology       | 16/10/2015                    | Electronic Boc         |
|                                    |            | 0               | Crichton, Charles; Cleese, John    |         | 2004 | A fish calle | d Wanda           |              |                       | 16/10/2015                    | Audiovisual M          |
| ⊟ Find Full Text                   |            |                 |                                    |         |      |              |                   |              |                       |                               |                        |
|                                    |            |                 |                                    |         |      |              |                   |              |                       |                               |                        |

### Manually entering references

Step 1: Make sure you have the All References folder selected, then either:

- Press Ctrl + N; or
- From the top menu click on References > New Reference; or
- From the ribbon click on the New Reference icon

| Endivore  | : \/                                |                                                                                                    |
|-----------|-------------------------------------|----------------------------------------------------------------------------------------------------|
| File Edit | References Groups Tools Window Help | EN Contractory 7                                                                                                    |
| Sample    | New Reference Ctri                  | N File Edit Referencer Groupe Teols Window Help                                                                                                    |
| 41.0      | Edit References Ctr                 | E The care references oroups roots window rich                                                                                                    |
| 6 3       | Move References to Trash Ctr        | D 🖳 Sample.enl                                                                                                    |
| My Librar | Go To Ct                            |                                                                                                    |
| 🔼 All Ref | Copy References To                  | , 6 S G APA 6th 2 C APA 6th 2 C APA 6th 2 |
| Impor     | E-mail Reference                    | My Library Search Opt Mew Reference (Ctrl+N)                                                                                                    |
| Unfile    | File Attachments                    | All References     (12)     group.                                                                                                    |

Step 2: Select the Reference Type (Book, Journal etc) from the drop-down list.

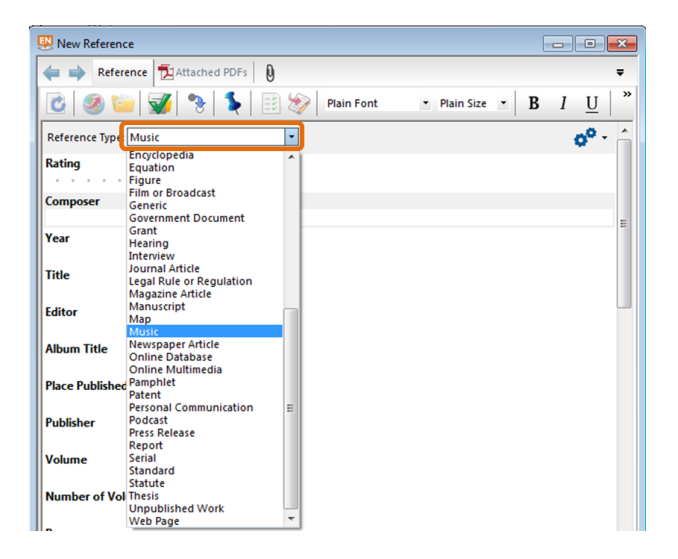

The fields displayed will change depending on what type of reference it is.

Step 3: Enter the data in the relevant fields and when complete, you can either:

- 1. Select File > Close Reference; or
- 2. Click on the **red cross** an the top right of the new reference window.

You will be asked to save, press Yes.

*Note:* The field called **Research Notes** is for you, the researcher, to make notes in. <u>*Do not*</u> use **Notes** as this field may already be populated by the author.

# **Finding duplicates**

When references are imported from many different sources it is likely that you will find you have duplicates in your Library. To search for duplicates make sure the **All References** group selected then click on **References** > **Find Duplicates** (from the top menu).

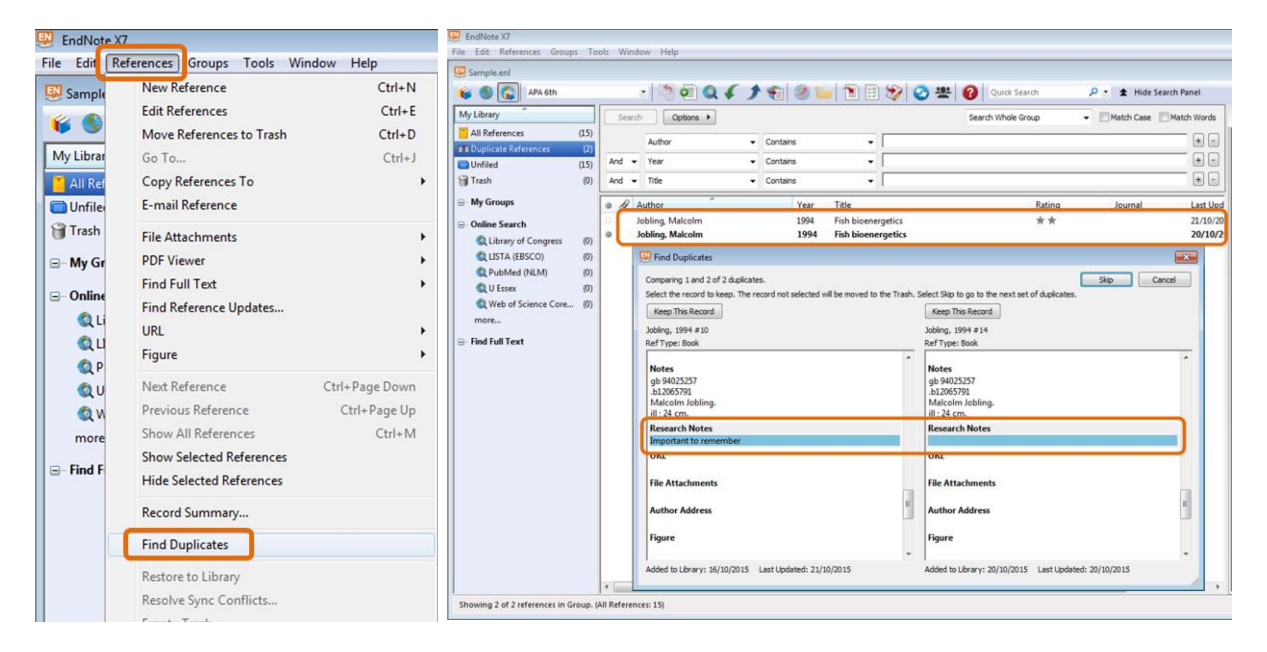

You will be presented with a screen comparing the duplicate entries side-by-side (the duplicates are also displayed in a list in the background – see above).

If there are any differences they will automatically be highlighted in **blue**. You can edit by selecting text and dragging it from one side to the other. You can **Skip** to leave both references in the library or to deal with them later and clicking on **Keep This Record** will keep that reference and delete the other.

The tool decides that references are duplicates when they have the same reference type (eg Journal Article or Book) and the Author, Year and Title fields are identical.

## Managing your references

### **Creating groups**

You can create new groups to organise and make references easier to locate.

Step 1: Right click on My Groups then click Create Group.

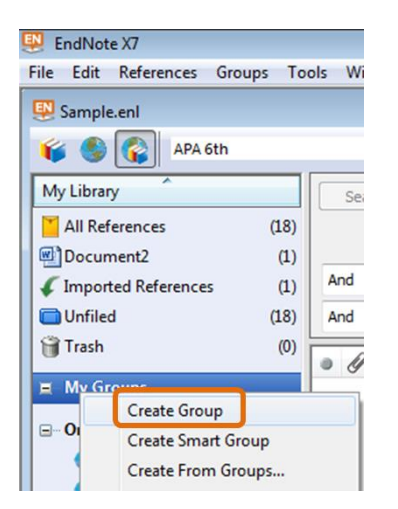

Step 2: Give your **Group** a name. In this example we have organised our groups according to where the reference came from.

| EndNote                                  | Х7                 |        |     |
|------------------------------------------|--------------------|--------|-----|
| <u>F</u> ile <u>E</u> dit                | <u>R</u> eferences | Groups | Too |
| 🖳 Sample.                                | enl                |        |     |
| 🐞 🌒                                      |                    | 6th    |     |
| My Library                               | ^                  |        |     |
| 🞽 All Refe                               | rences             | (.     | 18) |
| Docum                                    | ent2               |        | (1) |
| 🞸 Importe                                | d Reference        | s      | (1) |
| 🔲 Unfiled                                |                    | (      | 18) |
| 🗑 Trash                                  |                    |        | (0) |
| = My Gro                                 | ups                |        |     |
| en en en en en en en en en en en en en e | core               |        | (0) |
| Pul                                      | bMed               |        | (0) |
| We                                       | bofScience         |        | (0) |
| New 0                                    | Group              |        |     |

Step 3: Drag and drop your references into the relevant group. Multiple references can be put into multiple groups so the numbers of your groups won't necessarily tally with your **All References** folder.

| 😔 EndNote X7                |      |          |           |                      |                           |       |               |       |                      |                   |            |
|-----------------------------|------|----------|-----------|----------------------|---------------------------|-------|---------------|-------|----------------------|-------------------|------------|
| File Edit References Groups | То   | ols Wind | ow He     | lp                   |                           |       |               |       |                      |                   |            |
| 🐺 Sample.enl                |      |          |           |                      |                           |       |               |       |                      |                   |            |
| 🌾 🌯 😱 APA 6th               |      |          | -         | 0 🔍 🖌 .              | ታ 🐔                       | 9     | 1 🗈 🗄         | 🐲 📀 😤 | Quick Search         | 🔎 🔹 🛨 Hide Search | Panel      |
| My Library                  |      | Searc    | h 📄       | Options +            |                           |       |               |       | Search Whole Library | - Match Case M    | atch Words |
| All References              | (18) |          | Author    |                      | - Conta                   | ine . | -             |       |                      |                   |            |
| Document2                   | (1)  |          | AUGIO     |                      | • conta                   | 1.9   |               |       |                      |                   |            |
| Imported References         | (1)  | And -    | Year      |                      | <ul> <li>Conta</li> </ul> | ins   | •             |       |                      |                   | •          |
| 🔲 Unfiled                   | (7)  | And 👻    | Title     |                      | - Conta                   | ins   | -             |       |                      |                   | •          |
| 🗃 Trash                     | (0)  |          | Author    | ^                    |                           | Year  | Title         |       | Rating               | lournal           | Last Upd   |
| ⊟- My Groups                |      | 0        |           |                      |                           | 2000  | Fish and fish | eries | intering             |                   | 16/10/2    |
| incore incore               | (2)  | 0        | Common    | wealth Economic Co   | ommitt                    | 1966  | Fish          |       |                      | Commonwealt.      | . 16/10/2  |
| PubMed                      | (3)  | •        | Crichton, | Charles; Cleese, Joh | n                         | 2004  | A fish called | Wanda |                      |                   | 16/10/2    |
| U Essex                     | (5)  | -        |           |                      |                           | 2011  |               |       |                      |                   |            |
| Webothcience                | 121  | 0        | DeSomb    | re, Elizabeth R.     |                           | 2011  | Fish          |       |                      | 1 A               | 22/10/2    |
|                             | (2)  |          |           |                      |                           | 2011  |               |       |                      |                   | 22,10,1    |

Note: Deleting a reference from a Group will not delete it from the All References folder.

# References in Word

## The EndNote Toolbar in Word 2010

### Activating the EndNote options

An EndNote X7 tab will appear in the top menu of Word, simply click on the tab to activate the EndNote options.

| 👿 I 🛃 🕨    | ମ ∗ 😈 । 🖛    |             |           |        |                   |                |        |             | -                |                 |        |
|------------|--------------|-------------|-----------|--------|-------------------|----------------|--------|-------------|------------------|-----------------|--------|
| File       | Home         | Insert      | Page I    | ayout  | References        | Mailings       | Review | v View      | Develope         | EndNote X7      |        |
| -          | 🐺 Go to E    | ndNote      |           | Style: | Harvard           |                | • 3    | Categorize  | References *     | 🗐 Export to End | Note - |
|            | 📑 Edit & M   | Manage Cit  | tation(s) | 🧮 Up   | date Citations ar | nd Bibliograph | y 📑    | Instant For | matting is Off - | of Preferences  |        |
| Citation * | 🖌 💋 Edit Lib | rary Refere | nce(s)    | D Cor  | nvert Citations a | nd Bibliograph | iy •   |             |                  | ? Help          |        |
|            | Citatio      | ons         |           |        |                   | Bibliogra      | phy    |             | Γ <sub>N</sub>   | Tools           |        |

*Note:* if you are using EndNote Desktop or EndNote Online on your personal device and you can't see the EndNote toolbar in Word, you can download the **CWYW** (Cite While You Write) installer from the EndNote support pages at <u>http://www.myendnoteweb.com/help/en\_us/ENW/hgs\_installingtools.htm</u>.

Word 2010 shows the **icons** with a brief description and scrolling over the icon will give you more information.

| 👿   🔙 🔊 × 😈   <del>-</del>                                      |                                                                                                    |                                           |                                                                            |
|-----------------------------------------------------------------|----------------------------------------------------------------------------------------------------|-------------------------------------------|----------------------------------------------------------------------------|
| File Home Insert Page L                                         | ayout References Mailings Re                                                                                                    | view View Developer                       | EndNote X7                                                                 |
| Go to EndNote<br>Insert Citation + 22 Edit Library Reference(s) | Style: Hanvard                                                                                                    | Categorize References *                   | <ul> <li>Export to EndNote ▼</li> <li>Preferences</li> <li>Help</li> </ul> |
| Citations                                                       | Bibliography                                                                                                    | Est.                                      | Tools                                                                      |
|                                                                 | Update Citations and Bibliography<br>Format (or reformat) your document<br>according to the rules of the selected<br>Bibliographic Output style. The<br>EndNote formatting process replaces<br>the temporary citations in your paper<br>with formatted citations, and builds<br>a bibliography at the end of the<br>document.<br>Cite While You Write<br>Press F1 for add-in help. | 1 · 4 · 1 · 5 · 1 · 6 · 1 · 7 · 1 · 8 · 1 | · · 9 · · · 10 · · · 11 · · · 12 · ·                                       |

## **Inserting references**

There are two main ways to insert references:

- 1. Insert Selected Citation
- 2. Find & Insert your References

#### **Insert Selected Citation**

Step 1: Open EndNote and highlight the relevant reference.

| 😣 EndNote X7                          |                   |                                                                     |         |      |                |                        |                   |        |                     |           |
|---------------------------------------|-------------------|---------------------------------------------------------------------|---------|------|----------------|------------------------|-------------------|--------|---------------------|-----------|
| <u>File Edit References Groups To</u> | ols <u>W</u> inde | ow <u>H</u> elp                                                     |         |      |                |                        |                   |        |                     |           |
| 🖳 Sample.enl                          |                   |                                                                     |         |      |                |                        |                   |        |                     |           |
| 🌾 🌒 🚱 APA 6th                         |                   | • 🔄 💿 🔕 🖌 🌶                                                         | •       | ۲ 🕑  | 🖹 🖹            | 📎 🕝 😤                  | Quick Sear        | :h     | 🔎 🔹 🛨 Hide Search   | Panel     |
| My Library                            | Search            | Options                                                             |         |      |                |                        | Search Whole Libr | ary    | 👻 🕅 Match Case 🕅 Ma | tch Words |
| All References (18)                   |                   | Author                                                              | Contain | ve   | -              |                        |                   |        |                     | - eel     |
| Document2 (1)                         |                   | AUDIOR                                                              | Contar  | 15   |                |                        |                   |        |                     |           |
| Imported References (1)               | And 👻             | Year •                                                              | Contain | 15   | •              | 1                      |                   |        |                     |           |
| Unfiled (18)                          | And 👻             | Title 👻                                                             | Contain | ns   | •              |                        |                   |        |                     | ••        |
| Trash (0)                             |                   | · · · · ·                                                           |         |      | -              |                        |                   |        |                     |           |
| C. Mr. Ground                         | 0 4 4             | Author                                                              |         | Year | Title          |                        |                   | Rating | Journal             | Last Upd  |
| E⊢ my Groups                          | 0                 |                                                                     |         | 2000 | Fish and fis   | heries                 |                   |        |                     | 16/10/2   |
| Online Search                         |                   | Commonwealth Economic Com                                           | mitt    | 1966 | Fish           |                        |                   |        | Commonwealt         | 16/10/2   |
| Q Library of Congress (0)             |                   | DeSembre Elizabeth P                                                |         | 2004 | A tish called  | s wanda                |                   |        |                     | 16/10/2   |
| Q LISTA (EBSCO) (0)                   |                   | DeSombre, Elizabeth R.                                              |         | 2011 | Fish           |                        |                   |        |                     | 22/10/2   |
| Q PubMed (NLM) (0)                    | -                 |                                                                     |         |      |                |                        |                   |        |                     |           |
| Q U Essex (0)                         | 0 I               | DeSombre, Elizabeth R.                                              |         | 2011 | Fish           |                        |                   |        | •                   | 22/10/2   |
| Web of Science Core (0)               | -                 |                                                                     |         |      |                |                        |                   |        |                     |           |
| more                                  | 0 E               | Ellis, Anthony E.                                                   |         | 1985 | Fish and she   | ellfish pathology      |                   |        |                     | 16/10/2   |
|                                       | • •               | Gagne, George P.; Medrano, Ri                                       | chard   | 2009 | Fish consur    | nption and health      |                   |        | Food and beve       | 20/10/2   |
| ⊟- Find Full Text                     | 0 H               | Hood, Robin                                                         |         | 1418 | Maid Mario     | n                      |                   |        | The Merry Men       | 20/10/2   |
|                                       | 0 J               | obling, Malcolm                                                     |         | 1994 | Fish bioene    | rgetics                |                   | **     |                     | 21/10/20  |
|                                       | 0 1               | lobling, Malcolm                                                    |         | 1994 | Fish bioene    | rgetics                |                   |        |                     | 20/10/2   |
|                                       |                   | ranayı, Panikos                                                     | C. hard | 1000 | rish and chi   | ps : a history         |                   |        |                     | 16/10/2   |
|                                       |                   | reters, Kenneth C, Moldowan, J P<br>Rendalik Coralie: Entiador Tina | - Hvd   | 1995 | Fich : a power | ker guide: interpretin | g molecular toss  |        | Territory Next      | 16/10/20  |
|                                       |                   | Shadwick, Robert Edward: Laur                                       | ler G   | 2006 | Fish biomer    | thanics                |                   |        | Fish physiology     | 16/10/2   |
|                                       |                   | funstall. Jeremy                                                    |         | 1968 | Fish: an ant   | iquated industry       |                   |        | Fabian tract        | 16/10/2   |
|                                       | . ·               |                                                                     |         |      | un un          |                        |                   |        |                     |           |

Step 2: In **Word**, position your cursor where you want your citation to appear, then click **Insert Citation** > **Insert Selected Citation** to immediately insert the reference that you have already selected in EndNote.

| Go to EndNote                                                                                                    | Style: Harva             | ard *<br>tations and Bibliography                                                                                                    | Categorize R                                                                                                    | eferences *<br>atting is On *                                                                                                    | Export to EndNote +                                                                                                    |                                                                                                    |
|----------------------------------------------------------------------------------------------------|--------------------------|----------------------------------------------------------------------------------------------------|----------------------------------------------------------------------------------------------------|----------------------------------------------------------------------------------------------------|----------------------------------------------------------------------------------------------------|----------------------------------------------------------------------------------------------------|
| tion + Edit Library Reference(s)                                                                                                    | Convert Cit              | tations and Bibliography ~                                                                                                    |                                                                                                    |                                                                                                    | ? Help                                                                                                    |                                                                                                    |
| insert Citation                                                                                                    |                          | Bibliography                                                                                                    |                                                                                                    | Gr.                                                                                                    | Tools                                                                                                    |                                                                                                    |
| Insert A<br>Insert A<br>Insert A Citation for each<br>reference in the frontmo<br>library.<br>Cite While You Write<br>Press F1 for add-in he | eselected<br>sst EndNote | On the insert tab, the<br>your document. You<br>other document build<br>with your current doc<br>You-can easily chang<br>selected text from the<br>the other controls on;<br>theme or using a form<br>To change the overal<br>To change the iooks:<br>command Both the T<br>can always restore th | galleries includei<br>can use these gall<br>ting block<br>with the second second<br>the formatting o<br>cauck Styles gall<br>Wook of your docu<br>available in the Qu<br>hemes gallery an<br>e look of your doc | items that are d<br>eries to insert<br>f selected text<br>ery on the Hom<br>st controls offe<br>y directly.¶<br>iment, choose<br>ick Style galle<br>dthe Quick Sty<br>ument to the o<br>Corat reef-bibli | lesigned to coordinate with the overal<br>ables, headers, footers, lists, coverp<br>ures, charts, or diagrams, they also co<br>in the document text by choosing a to<br>net ab. You can also format text direct<br>r a choice of using the look from the c<br>new Theme elements on the Page La<br>ry, use the Change Current Quick Styl<br>les gallery provide reset commands s<br>iginal contained in your current templ | Hook of<br>ages, and<br>oordinate<br>ok for the<br>ty by using-<br>surrent-<br>youttab<br>e Set<br>o that you-<br>late.¶ |
|                                                                                                    |                          | DESOMBRE, E.R2                                                                                                    | 011. <i>Fish</i> , Cambri                                                                                                    | dge, Polity Pre                                                                                                    | ss.¶                                                                                                    |                                                                                                    |

The result is that your citation:

- will be referred to in the text; and
- the complete reference will be **listed** at the end of the document.

#### Find & Insert your References

Step 1: Click on the magnifying glass (located above **Insert Citation**), then type in your search criteria in the **Find & Insert your References** window and click **Insert**.

| EndNote X7 Fin                                                                                                    | d & Insert My References                                                                                                    |                                       |
|----------------------------------------------------------------------------------------------------|----------------------------------------------------------------------------------------------------|---------------------------------------|
| heart                                                                                                    | ✓ Find                                                                                                    |                                       |
| A                                                                                                    | ····                                                                                                    |                                       |
| Hollenberg                                                                                                    | 1998 Hypertension : mechanisms and therapy                                                                                                    |                                       |
| •                                                                                                    | III                                                                                                    | ,                                     |
| Reference Typ<br>Record Number<br>Author:<br>Year:<br>Title:<br>Series Title:<br>Call Number:<br>Keywords:<br>Language: | e: Book<br>r: 1<br>Hollenberg, Norman K.<br>1998<br>Hypertension : mechanisms and therapy<br>Atlas of heart diseases v. 1<br>British Library ; University of Oxford Libraries<br>Hypertension Atlases.<br>Hypertension physiopathology atlases.<br>Hypertension therapy atlases.<br>English |                                       |
|                                                                                                    |                                                                                                    | <u>Insert</u> I ▼ Cancel <u>H</u> elp |
| Library: Traveling                                                                                                    | Library                                                                                                    | 1 items in list                       |

#### Your reference will be automatically added to your document and your bibliography updated.

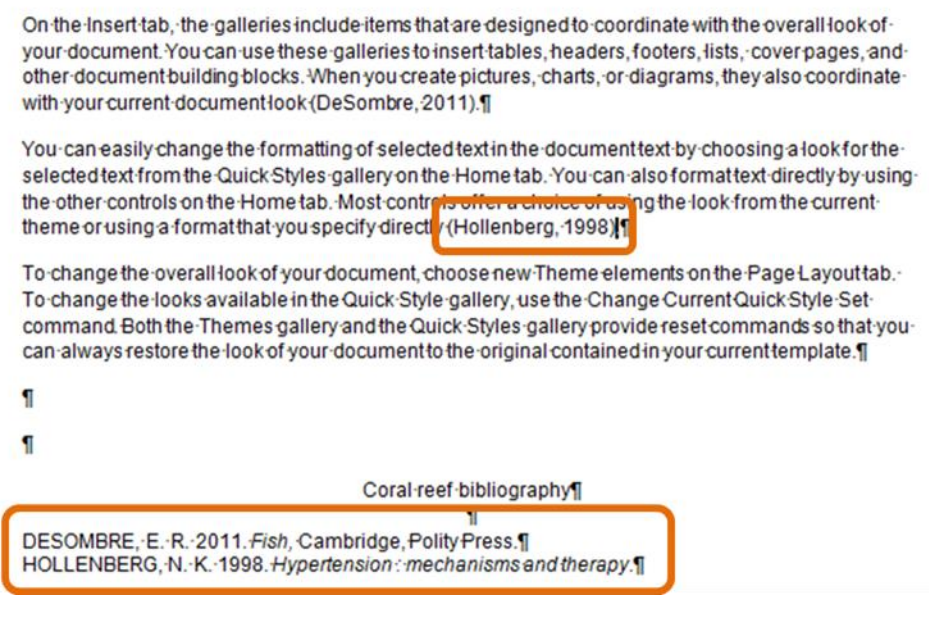

## **Changing the Output Style**

You can easily change the **Bibliographic Output Style** for your references using the **Style drop down list** in EndNote and in Word. For this example we are changing from **Annotated** to **Harvard** in **Word**.

Step 1: In **Word**, click on the **Style** drop down box and **Select Another Style** (if the Style you want is showing in the favourites list you can select it here).

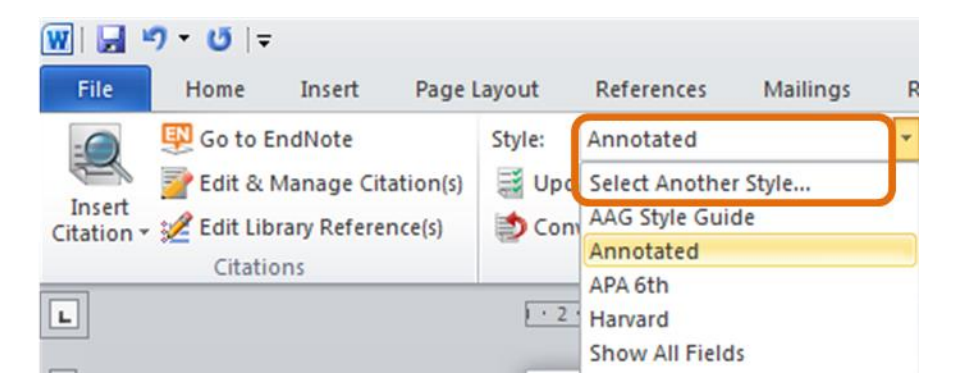

Step 2: Type H to jump to the Styles beginning with the letter H, then select Harvard and press OK.

| Name                          | Category      | ^ |
|-------------------------------|---------------|---|
| Habitat International         | Sociology     |   |
| Haematologica                 | Hematology    |   |
| Haemophilia                   | Hematology    |   |
| Handchir Mikrochir Plast Chir | Surgery       | - |
| Harm Reduction J              | Public Health |   |
| Harmful Algae                 | Biology       |   |
| Harvard                       | Science       |   |
| Harvard (NUIG)                | Science       |   |
| Harvard (UP DW)               | Science       | - |
|                               | Cancel Help   | 0 |

#### Your reference style is automatically changed from Annotated to Harvard.

On the insert tab, the galleries include items that are designed to coordinate with the overall look of your document. You can use these galleries to insert tables, headers, footers, lists, cover pages, and other document building blocks. When you create pictures, charts, or diagrams, they also coordinate with your current document look (DeSombre 2011).

You can easily change the formatting of selected text in the document text by choosing a look for the selected text from the Quick Styles gallery on the Home tab. You can also format text directly by using the other controls on the Home tab. Most control <del>for the selected formal text from the current the more using a format that you specify directly (Hollenberg 1998)</del>

To change the overall look of your document, choose new Theme elements on the Page Layouttab. To change the looks available in the Quick Style gallery, use the Change CurrentQuick Style. Set command. Both the Themes gallery and the Quick Styles gallery provide reset commands so that you can always restore the look of your document to the original contained in your current template. On the insert tab, the galleries include items that are designed to coordinate with the overall look of your document. You can use these galleries to insert tables, headers, footers, lists, cover pages, and other document building blocks. When you create pictures, charts, or diagrams, they also coordinate with your current documentlook (DeSombre, 2011).

You can easily change the formatting of selected text in the document text by choosing a look for the selected text from the Quick Styles gallery on the Home tab. You can also format text directly by using the other controls on the Home tab. Most control offer a choice of using the look from the current theme or using a format that you specify direct / (Hollenberg, 1998).

To change the overall-look of your document, choose new Theme elements on the Page Layouttab. To change the looks available in the Quick Style gallery, use the Change CurrentQuick Style Setcommand. Both the Themes gallery and the Quick Styles gallery provide reset commands so that youcan always restore the look of your document to the original contained in your current template.

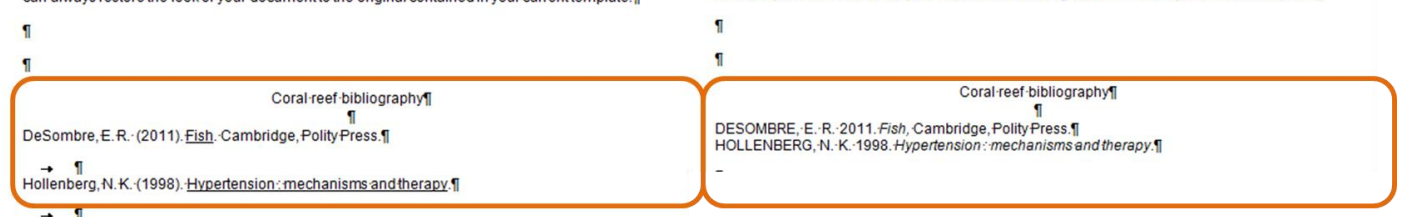

# Using EndNote Online

You can set up an EndNote Online account and use it to get access to your References when you do not have access to the EndNote desktop application. It can also provide a way for you to share references with another EndNote user.

You should first set up your online account and then configure your online account in a Desktop version.

## Types of online accounts

There are two types of online account:

- 1. EndNote online (Basic) free to anyone, only requires registration with an email and password.
- EndNote online (Premium) requires institutional sign-in and gives users additional entitlement (eg access to our recommended Styles and online search connections) through Essex's subscription to Web of Science.

Details of entitlement options can be found at: <u>http://endnote.com/sites/en/files/m/pdf/en-comp-chart.pdf</u>.

### Creating your account for the first time

To ensure you get the full entitlement we recommend you choose log into Web of Science first using the institutional (Shibboleth) log on, then register for a personalised account which can be used across the WoS platform, and includes access to EndNote Web.

Step 1: Go to http://wok.mimas.ac.uk/ and select 'Problems with access? Try this alternative link'.

| http://woil.mimas.ac.uk/      | •م                                                                                                    |
|-------------------------------|----------------------------------------------------------------------------------------------------|
| Constant                      | Planners                                                                                                    |
| w Favorites Tools Help        |                                                                                                    |
| ng service 2 internet start @ | res sace salery * 👔 becuments - est jupolea                                                                                                    |
| WEB OF SCIENC                 | E <sup>nt</sup> THOMSON RELITER                                                                                                    |
| in proud partnership with Ji  | Supporting Education and Islandon                                                                                                    |
|                               |                                                                                                    |
|                               | Site Kap   Contact Helpdesk                                                                                                    |
|                               | Web of Optimum Complex for UK Education                                                                                                    |
| Home                          | web of science service for UK Education                                                                                                    |
| News                          | The Web of Science Service for UK Education provides a single route to all the Thomson Reuters products subscribed to by your institution. Connect to the Web of Science Service, search using the 'All |
| About                         | Database search' or select an individual product from the drop down list.                                                                                                    |
| Support                       | Check the <u>Subscribers List</u> to see if your institution has a <u>subscription</u> to Web of Science and any additional resources.                                                                  |
| FAQ                           | Cick here to access                                                                                                    |
| Feedback                      | Wob of Science                                                                                                    |
|                               | Problems with access? Try as Alternative Link, tatution name, username and password required. Please note you may need to try alternative options.                                                      |
| Master Inumalities            | Pender Information - Demoine normally                                                                                                    |
| master Journal List           | Service mormation - Running normality.                                                                                                    |

Step 2: Under 'Institutional users (Shibboleth)', choose 'UK Federation' then click Go.

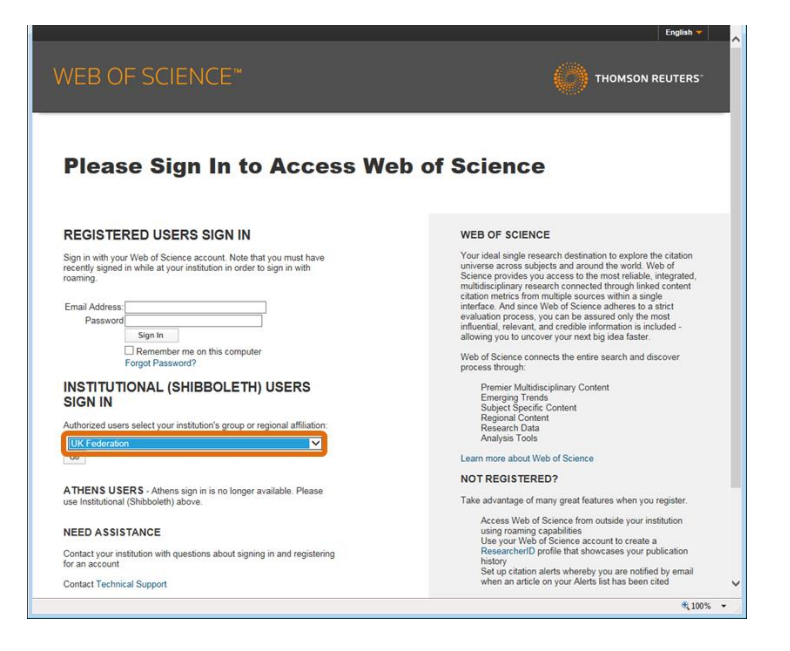

Step 3: Search for and select University of Essex then click **Continue**.

#### THOMSON REUTERS WEB OF KNOWLEDGE<sup>SM</sup>

Explore literature in the sciences, social sciences, arts and humanities and publish bibliographies.

Which organisation would you like to sign in with?

Start typing the name of your organisation (e.g. Anywhere College) in the search box, and options will appear below:

| University       | of Essex              |                                   |                                    |                       | Continue |
|------------------|-----------------------|-----------------------------------|------------------------------------|-----------------------|----------|
| or <u>Let me</u> | choose from a         | list                              |                                    |                       |          |
| Need hel         | p logging in?         |                                   |                                    |                       |          |
|                  | Th<br><u>Access</u> i | e UK Access M<br>bility statement | anagement Feder<br>Privacy and Coo | ration<br>kies Policy |          |
|                  |                       | Search                            | over <u>All Sites</u>              |                       |          |

Step 4: Enter your University username and password when prompted then click Login.

| University of Essex                                                                                                    |
|----------------------------------------------------------------------------------------------------|
| Thomson Reuters SP (Web of Knowledge<br>& EndNote Web) requires that you log in<br>with your University of Essex ID and<br>password. |
| University of Essex ID<br>ben@essex.ac.uk                                                                                            |
| Don't Remember University of Essex ID                                                                                                |
| Clear prior granting of permission for release of your information to this service.                                                  |

Step 5: Once you have been taken to the Web of Science platform, click the **Sign-in** button on the righthand side of the top toolbar, then **Register**.

| Web of Science <sup>198</sup> InCites <sup>194</sup> Journal Citation Reports <sup>®</sup> Essential Science Indicators <sup>944</sup> EndNote <sup>194</sup> |         |         | Ser       | iln 👻 elp English 🛩                            |
|----------------------------------------------------------------------------------------------------|---------|---------|-----------|------------------------------------------------|
| WEB OF SCIENCE <sup>™</sup>                                                                                                    |         | · · · · | Sign In   | SON REUTERS                                    |
|                                                                                                    |         |         | Kegister  |                                                |
| Search All Databases 🔛                                                                                                    |         | My      | X Log Out | ry Marked List                                 |
| Basic Search 🔽                                                                                                    |         |         |           |                                                |
| Example: oil spill* mediterranean                                                                                                    | Topic 🖌 | Search  |           | Click here for tips to<br>improve your search. |
| Add Another Field   Reset Form                                                                                                    |         |         |           |                                                |
| TIMESPAN                                                                                                    |         |         |           |                                                |
| All years                                                                                                    |         |         |           |                                                |
| ○ From 1900 	 10 2015                                                                                                    |         |         |           |                                                |
| MORE SETTINGS                                                                                                    |         |         |           |                                                |

Step 6: Follow the on-screen instructions to Register then click Submit changes.

**NB:** Remember that this password is not linked to your University of Essex account and you will not be asked to change it every 3 months like your University password, so choose something memorable.

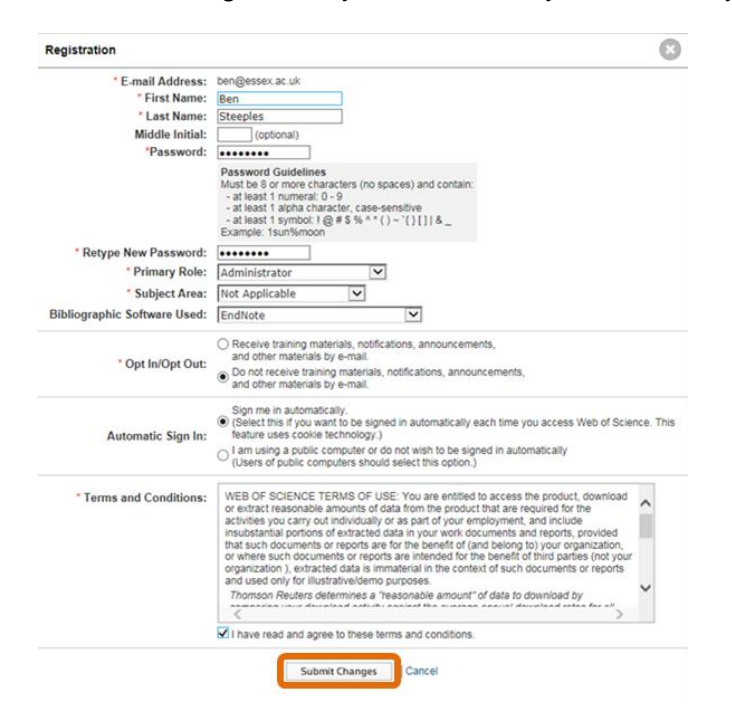

Step 7: You will be asked to verify your email address before being prompted to create your account.

| Email Verification                                                                                                    | 8 | Registration                                                                                                    | 8 |
|----------------------------------------------------------------------------------------------------|---|----------------------------------------------------------------------------------------------------|---|
| We need to verify your email address. An email has been sent to: ben@essex.ac.uk. If you do not receive an email within 5 minutes, please check your spam folder or click here to resend the email. Please copy and paste the code enclosed in the email in the box below: |   | Thank you for registering, Ben. You are now signed in to Web of Science.<br>Note: Your "Signed In" status is indicated at the top of every page. To protect your privacy,<br>remember to log out each time you finish your session.<br>Your sign in e-mail address is: ben@essex.ac.uk.<br>You selected automatic sign in. You can change your settings in Settings. |   |

This one email address and password can then be used across the Web of Science platform both for setting up alerts and saving searches in WoS, and also for use with EndNote online. It will also provide remote access for Web of Science if users sign in to their personal accounts on campus (on campus sign in required every 6 months to continue to be able to access this way).

Step 8: Sign in to EndNote online by clicking on **EndNote** in the top menu bar and then type in your **EndNote Online credentials** 

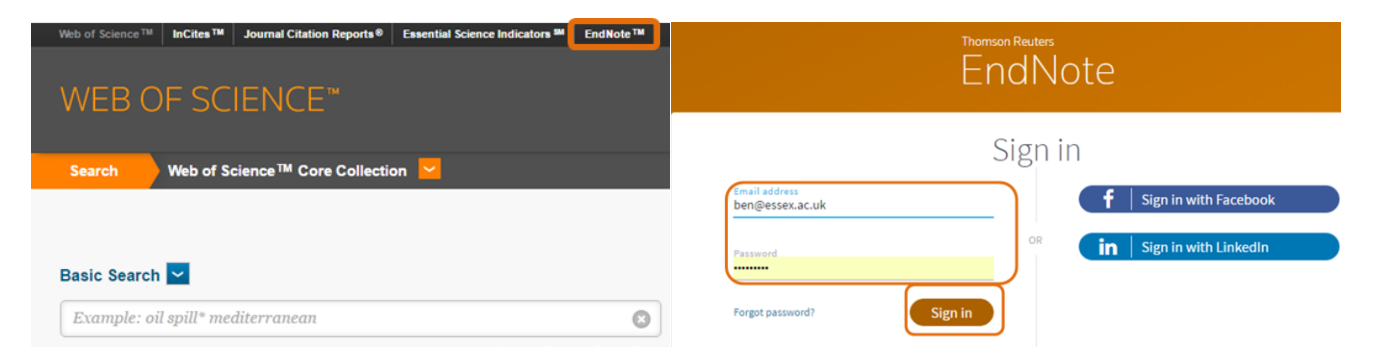

NB: Your EndNote Online library will appear blank until you Sync it with your EndNote Desktop library.

Step 8: Return to EndNote Desktop and enter your EndNote Online credentials **Edit** > **Preferences** > **Sync** > **EndNote Account Credentials**. Make sure **Sync Automatically** is ticked.

| EndNote Preferences                                                                                                    |                                                                                                    | × |
|----------------------------------------------------------------------------------------------------|----------------------------------------------------------------------------------------------------|---|
| EndNote Preferences  Change Case Display Fields Duplicates Find Full Text Folder Locations Formatting Libraries PDF Handling Reference Types Sorting Spell Check Sync Temporary Citations Term Lists URLs & Links | Synchronize your data with your EndNote account. Learn more Upgrade or create your two-year EndNote account to get the latest features and enable Sync Enable Sync Enable Sync EndNote Account Credentials E-mail Address: ben@essex.ac.uk Password: Sync this EndNote Library M:\Endnote\My EndNote Library.enl Sync Automatically |   |
| EndNote Defaults R                                                                                                    | evert Panel OK Cancel Appl                                                                                                    | y |

Step 9: Now run the Sync in your EndNote Desktop library by clicking on the blue sync button.

| <b>C</b> 1                       |                |                  |                             |     |                        |     |                          |              |                  |                  |                 |
|----------------------------------|----------------|------------------|-----------------------------|-----|------------------------|-----|--------------------------|--------------|------------------|------------------|-----------------|
| 😸 EndNote X7                     |                |                  |                             |     |                        |     |                          |              |                  |                  |                 |
| <u>File Edit References Grou</u> | ups <u>T</u> o | ols <u>W</u> ind | ow <u>H</u> elp             |     |                        | _   |                          |              |                  |                  |                 |
| 🥺 My EndNote Library.enl         |                |                  |                             |     |                        |     |                          |              |                  |                  |                 |
| 🍯 🌒 👔 IEEE                       |                |                  | • 🖣 👰 🍳 🖌                   | 1   | 🐑 🥑 🖌                  | -2  | 🏷 🕝 😤 🕜                  | Quick Search | 2 🛓 🎗            | Hide Search Pane | I.              |
| My Library                       |                | Searc            | h Options +                 |     |                        |     |                          |              | Search V         | Yhole Library    | Match Cas       |
| All References                   | (20)           |                  | Title                       | •   | Contains               | •   | Fish                     |              |                  |                  |                 |
| Unfiled                          | (0)            | And 🕶            | Year                        | •   | Contains               | •   |                          |              |                  |                  |                 |
| 🗃 Trash                          | (0)            | And 🕶            | Title                       | •   | Contains               | •   | <u></u>                  |              |                  |                  |                 |
| ⊡- My Groups                     |                | • 0              | Author                      | Yea | r Title                |     |                          | Rating       | Journal          | Last Updated     | Reference Type  |
| 🛅 Fish                           | (20)           | 0                | Benkwitt, C. E.             | 201 | 7 Predator effects on  | ree | f fish settlement depe   |              | Ecology          | 13/01/2017       | Journal Article |
| PubMed                           | (20)           |                  | Buddhachat, K.; Siengde     | 201 | 7 Effects of different | om  | ega-3 sources, fish oil, |              | In Vitro Cell De | 13/01/2017       | Journal Article |
|                                  |                |                  | Christensen, K. Y.; Raym    | 201 | 7 Perfluoroalkyl subst | anc | es and fish consumption  |              | Environ Res      | 13/01/2017       | Journal Article |
| - Online Search                  |                | 0                | Di Lena, G.; Casini, I.; Ca | 201 | 7 Total mercury levels | in  | commercial fish specie   |              | Food Addit Con   | 13/01/2017       | Journal Article |
| Library of Congress              | (0)            | 0                | Drobac, D.; Tokodi, N.; L   | 201 | 6 Cyanobacteria and c  | yan | otoxins in fishponds an  |              | Harmful Algae    | 13/01/2017       | Journal Article |
| 🔍 LISTA (EBSCO)                  | (0)            | •                | Drobac, D.; Tokodi, N.; L   | 201 | 6 Corrigendum to "Cy   | ano | bacteria and cyanotoxi   |              | Harmful Algae    | 13/01/2017       | Journal Article |
| Q PubMed (NLM)                   | (20)           | 0                | Dural, A. C.; Celik, M. F.; | 201 | 6 Laparoscopic resecti | on  | and intracorporeal anas  |              | Ulus Travma A    | 13/01/2017       | Journal Article |
| Q U Abat Oliba                   | (0)            | 0                | Heins, D. C.                | 201 | 7 The cestode parasite | Sc  | histocephalus pungitii:  |              | Parasitology     | 13/01/2017       | Journal Article |
| 🙆 II Aherdeen                    | (0)            | 0                | Hofmann, V.; Sanguinet      | 201 | 7 Sensory Flow as a Ba | sis | for a Novel Distance Cu  |              | J Neurosci       | 13/01/2017       | Journal Article |

Return to your EndNote Online library and refresh (F5) to check your libraries are linked.

# Signing in to an existing EndNote online account using institutional sign-in

To ensure you get the full entitlement we recommend you log into Web of Science first using the institutional (Shibboleth) log on, then sign in to EndNote online.

Step 1: Go to http://wok.mimas.ac.uk/ and select 'Problems with access? Try this alternative link'.

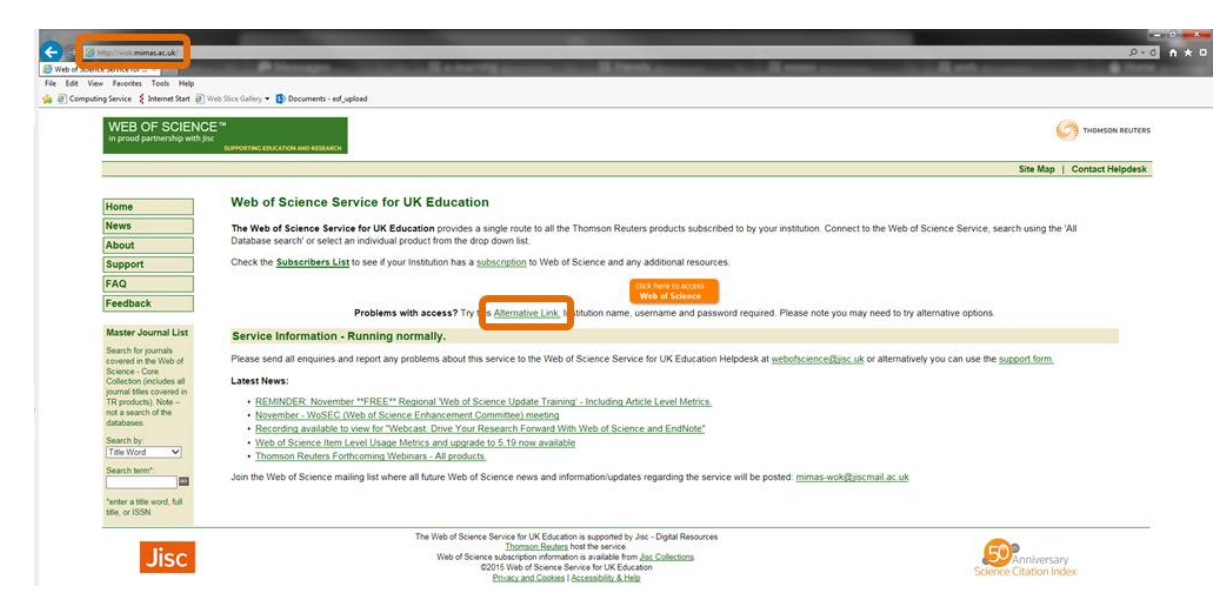

Step 2: Under 'Institutional users (Shibboleth)', choose 'UK Federation' then click Go.

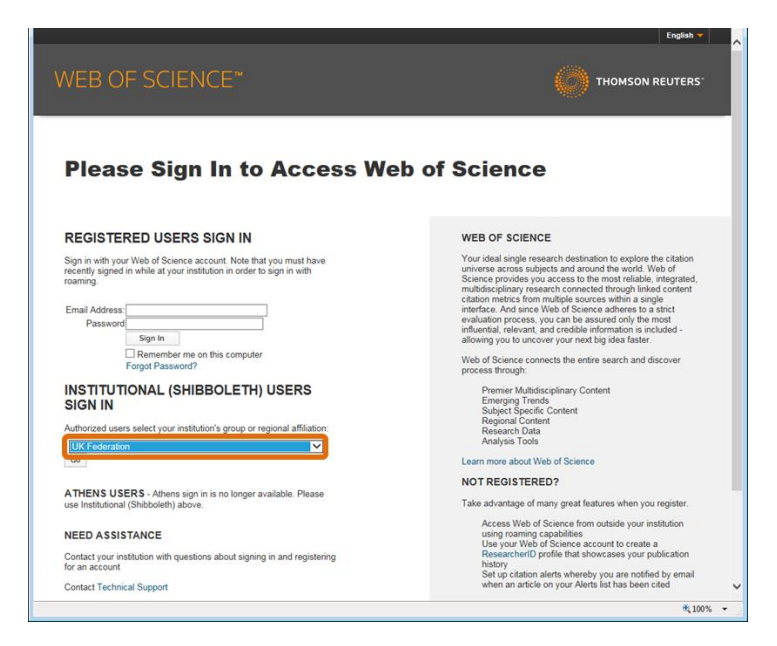

#### Step 3: Search for and select University of Essex then click Continue.

| THOMSON REUTERS                |
|--------------------------------|
| WEB OF KNOWLEDGE <sup>SM</sup> |

Explore literature in the sciences, social sciences, arts and humanities and publish bibliographies.

Which organisation would you like to sign in with?

Start typing the name of your organisation (e.g. Anywhere College) in the search box, and options will appear below:

| University of Essex       |                                                                               | Continue |
|---------------------------|-------------------------------------------------------------------------------|----------|
| or Let me choose from a l | ist                                                                           |          |
| Need help logging in?     |                                                                               |          |
| The<br><u>Accessit</u>    | UK Access Management Federation<br>ility statement Privacy and Cookies Policy |          |
|                           | Search over All Sites                                                         |          |

Step 4: Enter your University username and password when prompted then click Login.

| University of Essex                                                                                                    |
|----------------------------------------------------------------------------------------------------|
| Thomson Reuters SP (Web of Knowledge<br>& EndNote Web) requires that you log in<br>with your University of Essex ID and<br>password. |
| University of Essex ID<br>ben@essex.ac.uk<br>Password                                                                                |
| Don't Remember University of Essex ID                                                                                                |
| Clear prior granting of permission for<br>release of your information to this service.                                               |
|                                                                                                    |

Step 5: Once you have been taken to the Web of Science platform, click on **EndNote** in the top toolbar.

| b of Science TM InCites TM Journal Citation Reports ®                              | Essential Science Indicators | INote ™<br>EndNote | Sign In 💌 He                           | lp English <mark>v</mark>             |
|------------------------------------------------------------------------------------|------------------------------|--------------------|----------------------------------------|---------------------------------------|
| VEB OF SCIENCE <sup>™</sup>                                                        |                              |                    | () тномзог                             | N REUTERS                             |
| earch 🔰 All Databases 👱                                                            |                              | Му То              | ols 👻 Search History                   | Marked List                           |
|                                                                                    |                              | Welcome to the     | new Web of Science! Vi <mark>ew</mark> | a brief tutorial                      |
| asic Search 🔽                                                                      |                              |                    |                                        |                                       |
| Example: oil spill* mediterranean                                                  | С Торіс                      | ✓ Search           | Click he<br>improve                    | <b>re</b> for tips to<br>your search. |
| + Add Another F                                                                    | ield Reset Form              |                    |                                        |                                       |
|                                                                                    |                              |                    |                                        |                                       |
| <b>JESPAN</b>                                                                      |                              |                    |                                        |                                       |
|                                                                                    |                              |                    |                                        |                                       |
| All years 🗸                                                                        |                              |                    |                                        |                                       |
| All years            From         1900         v         to         2015         ~ |                              |                    |                                        |                                       |

Step 6: Enter your **University of Essex email address** and your **EndNote online password** and click **Sign In**.

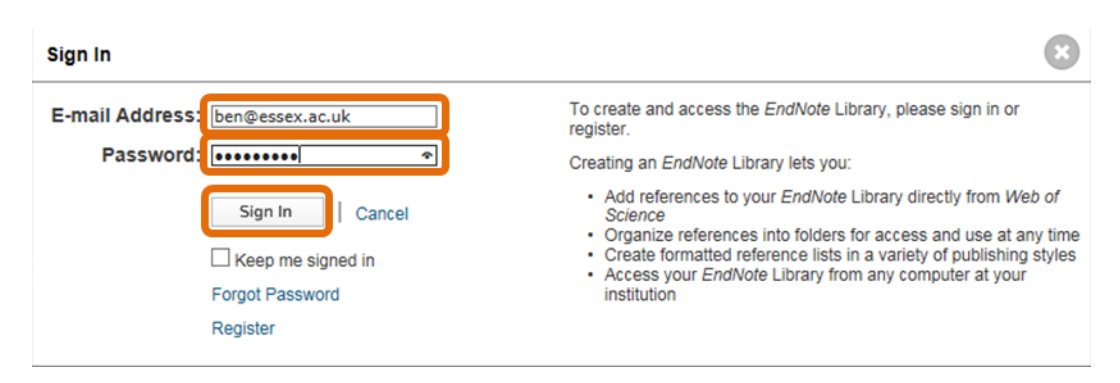

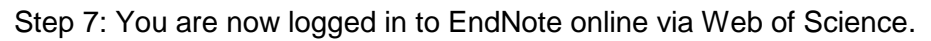

| , Remences Conect                                                                                                    | organize Pornat match Virtor                                                                                                    | Nide Ge                                                                                                    |
|----------------------------------------------------------------------------------------------------|----------------------------------------------------------------------------------------------------|----------------------------------------------------------------------------------------------------|
| Duick Search Search In All My References Search Wy References Us My References Us My References Us My References Us Us (0) Trash (0) U of Essex (0) Build a porfile to showcase your own work. ResearcherID | Getting Started<br>Find<br>Collect references by searching online<br>databases or importing your existing<br>collection.<br>Search an online database<br>Create a reference manually<br>End your peet notential journel | Store & Share  Organize and group references in any way that works for you. Then share your groups with colleagues.  Create a new group Share a group Find duplicate references |
|                                                                                                    | Use our plugin to format bibliographies and<br>cite references while you write.                                                                                                    | Connect <sup>Beta</sup> Interact and connect with researchers from around the world.  • Connect now                                                                             |

## Configuring EndNote desktop for an online account

If you decide to use the online access regularly, the best way to link it up is through your EndNote Desktop preferences. This will allow you to configure your online account (you only do this once) to enable '**Sync**'.

#### Step 1: Go to Edit > Preferences > Sync > Enable Sync > Ok.

| <b>B</b> | ndNote X7                                                                                                    |                                                                                   | EndNote Preferences                                                                                                    |
|----------|----------------------------------------------------------------------------------------------------|-----------------------------------------------------------------------------------|----------------------------------------------------------------------------------------------------|
|          | Edit) References Groups<br>Undo<br>Cut<br>Copy<br>Paste<br>Paste With Text Styles<br>Clear<br>Select All<br>Copy Formatted<br>Find and Replace | Tools Winds<br>Ctrl+Z<br>Ctrl+X<br>Ctrl+C<br>Ctrl+V<br>Ctrl+A<br>Ctrl+K<br>Ctrl+R | Change Case Display Fields Display Fields Display F |
| ⊜        | Font<br>Size<br>Style<br>Output Styles<br>Import Filters<br>Connection Files<br>Preferences                                                    | ><br>><br>><br>>                                                                  |                                                                                                    |

Step 2: Enter your **University of Essex email address** and your **EndNote online password** then click **OK**.

| Ising an EndNote                                | account makes it easy to keep your EndNote library in sync. |         |
|-------------------------------------------------|-------------------------------------------------------------|---------|
| Create a new End                                | dNote Account                                               |         |
| If you don't ha                                 | ave an EndNote account or aren't<br>k Sign Up.              | Sign Up |
| EndNote Account                                 | Gredentials                                                 |         |
| EndNote Account<br>E-mail Address:              | Credentials<br>ben@essex.ac.uk                              |         |
| EndNote Account<br>E-mail Address:<br>Password: | Credentials<br>ben@essex.ac.uk                              |         |

Step 3: Your online account's details will have been filled in. Tick the **Sync Automatically** box if you want EndNote to run sync automatically. If you untick the box you can manually sync (see below).

| EndNote Preferences                                                                                                    |                                                                                                    | ×   |
|----------------------------------------------------------------------------------------------------|----------------------------------------------------------------------------------------------------|-----|
| Change Case<br>Display Fields<br>Display Fonts<br>Duplicates<br>Find Full Text<br>Folder Locations<br>Formatting<br>Libraries<br>PDF Handling<br>Read / Unread<br>Reference Types<br>Sorting<br>Spell Check<br>Sync<br>Temporary Citations<br>Term Lists<br>URLs & Links | Synchronize your data with your EndNote account. Learn more Upgrade or create your two-year EndNote account to get the latest features and enable Sync Enable Sync EndNote Account Credentials E-mail Address: Bassword: Sync this EndNote Library Sync this EndNote Library Sync Automatically |     |
| EndNote Defaults R                                                                                                    | evert Panel OK Cancel App                                                                                                    | bly |

# **Using Sync**

Once set up, simply click the Sync button Sin the top menu bar when you want to sync.

When synching for the first time, you will be prompted to create a backup (recommended).

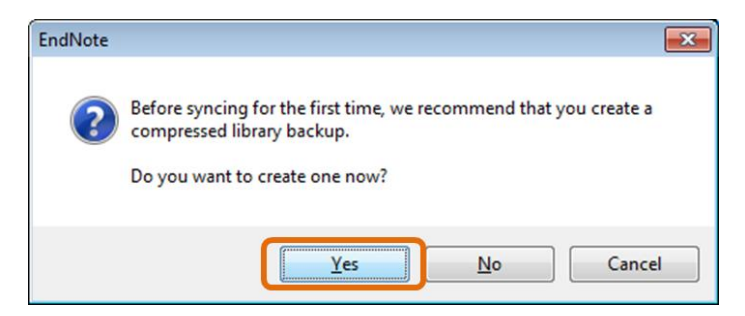

Sync works in the background, when it is running; you will see a Status Bar in the bottom right of the screen, Retrieving account info...

After a Sync you will see a Sync Status option just under the All References group.

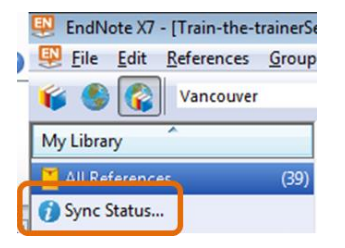

Click this to see the current status.

| Sync Status           |                                                             | ×     |
|-----------------------|-------------------------------------------------------------|-------|
| Sync Details          |                                                             |       |
| Sync was last run:    | Tuesday, November 03, 2015 at 13:14:43 PM GMT Standard Time |       |
| Sync Status:          | All changes have been sent.                                 |       |
| Error Code:           | None                                                        |       |
| Error Message:        | None                                                        |       |
| Local Sync Library    |                                                             |       |
| Library Name:         | Train-the-trainerSession.enl                                |       |
| References:           | 39                                                          |       |
| Groups:               | 1                                                           |       |
| Group Sets:           | 1                                                           |       |
| Attachments:          | 1                                                           |       |
| Online Sync Library   |                                                             |       |
| Username:             | sally.swaine@essex.ac.uk                                    |       |
| Serial Number:        | 5091799894 (Premium until November 03, 2017)                |       |
| References:           | 39                                                          |       |
| Group Sets:           | 1                                                           |       |
| Attachments:          | 0 (0)                                                       |       |
| Sync Limits           |                                                             |       |
| Number of References: | 1000000 (999961 can still be added)                         |       |
| Number of Groups:     | 5000 (4999 can still be added)                              |       |
| Number of Group Sets: | 5000 (4999 can still be added)                              |       |
| Attachment Storage:   | 10240.00 GB (10240.00 GB can still be added)                |       |
| Copy text to dipboard |                                                             | Close |

#### You will be asked to

**NB:** You can only Sync one desktop Library to your EndNote online account. If you open another Library and Sync you will be warned that the two Libraries will be merged.

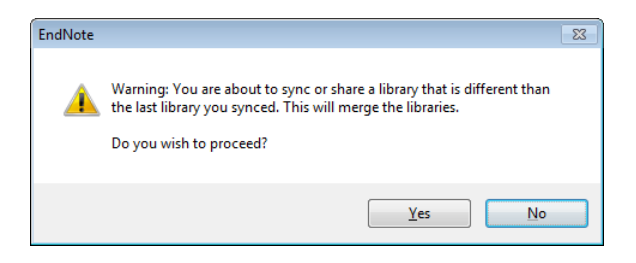

# Licencing

The University of Essex has a site-wide licence for EndNote Desktop. It is available (for free) in all our Lab PCs and free to staff to download on their work machine (see below).

You can also obtain a personal copy of EndNote Desktop at a discounted rate through Bilaney Consultants:

"For each licence purchased, EndNote X7 may be installed on up to 3 computers (both Mac and Windows) for exclusive use by the licence holder."

To install and/or purchase the latest version of the software visit the University of Essex Software catalogue at <u>http://www2.essex.ac.uk/cs/services/software/catalogue.asp</u>, type in **EndNote** (in Option 5) > **go** > **EndNote X7**.

#### Software Catalogue

| Software packages available on Computing Service maintained machines on CAMPUS.<br>Where a package is also available for staff or students to download and/or use on their own PCs, this<br>is noted in the details |                                     | Softwar                                                  | e Catalogue                                                                                                    |       |
|----------------------------------------------------------------------------------------------------|-------------------------------------|----------------------------------------------------------|----------------------------------------------------------------------------------------------------|-------|
| <b>Option 1:</b> Show alphabetical list of all packages <b>Show</b> all                                                                                                    | Alphabetical list<br>Computing Serv | ting of software packages (by se<br>vice machines.       | earch of 'endnote') available for use at Essex on                                                                        | ě.    |
| Option 2: Show packages by category (select one) Application () 30                                                                                                    | SOFTWARE<br>PACKAGE                 | CATEGORY                                                 | INSTALLED IN [more]                                                                                                    | NOTES |
| Option 4: Show packages available at (select one) AV Seminar Rooms V () (0)                                                                                                    | Endnote Web                         | Application (Bibliographic,<br>General, Word Processing) | GRR, Hatfield, Labs A, B, C, D, E, F, G, H, I,<br>J, K, M, O, P, OSA                                                     |       |
| Option 5: Search for specific package endnote X                                                                                                    | Endnote X7                          | Application (Bibliographic,<br>General, Word Processing) | AV Seminar Rooms, GRR, Hatfield, IT1, IT2,<br>Labs A, B, C, D, E, F, G, H, I, J, K, M, O, P,<br>R, Library, OSA, SEECLIB |       |
| The person responsible for the content of this page is Chris Mead.                                                                                                    | The person res                      | ponsible for the content of this p                       | page is <u>Chris Mead</u> .                                                                                              |       |

### Staff installations on a work machine (free)

To install EndNote on a University owned or operated computer, follow the instructions for **Staff Installations – Windows**.

#### Endnote X7

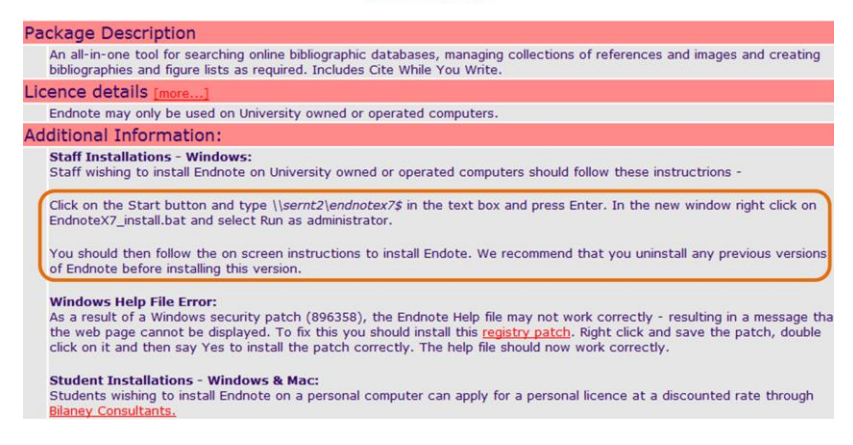

### Installing a personal copy

Students (and Staff) can purchase a personal copy of EndNote (approximately £75) to put on their laptops or home computer, follow the instructions for **Student Installations – Windows & Mac**.

#### Endnote X7

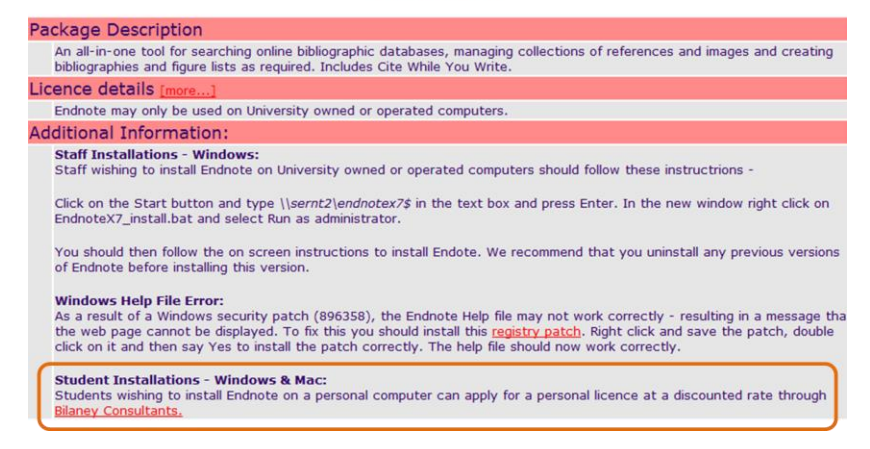

You will be taken to the Bilaney Consultants website where you can purchase either a boxed CD set or downloadable software at a discounted rate through our EduServ CHEST agreement.

| Code                      | Description                                          | Price exc.<br>VAT | Price inc.<br>VAT |            |
|---------------------------|------------------------------------------------------|-------------------|-------------------|------------|
| N3197                     | EndNote X7 Personal Copy for CHEST<br>Customers - CD | £62.50            | £75.00            | BUY<br>NOW |
|                           |                                                      |                   |                   |            |
| ownlo                     | ad Software                                          |                   |                   |            |
| ownloa<br><sub>Code</sub> | ad Software<br>Description                           | Price exc.<br>VAT | Price inc.<br>VAT |            |

You can find out which Bibliographic product is right for you by checking the comparison document from Thomson Reuters at the following address: <u>http://www.essex.ac.uk/it/training/courses/endnote-current-versions-comp.pdf</u>.

# IT Services help

- Email: <u>it.helpdesk@essex.ac.uk</u> or visit the IT Helpdesk in the Silberrad Centre
- Purchase a personal copy: <u>http://www2.essex.ac.uk/cs/services/software/catalogue.asp</u>
- Classroom training: <u>https://shortcoursesgateway.essex.ac.uk/</u> (search for EndNote)
- Moodle course: <u>https://moodle.essex.ac.uk/course/view.php?id=4718</u>

# EndNote.com help

- Downloads: <u>http://endnote.com/downloads</u>:
  - o output styles
  - o import filters
  - o connection files for online databases
  - writing templates
- Training: <u>http://endnote.com/training</u>:
  - $\circ$  guides
  - o resources
  - training calendar (live webx tutorials)
- Support: <u>http://endnote.com/support</u>:
  - o FAQs
  - o Technical support

# Your feedback

Your feedback is important to us.

You will receive an email asking you to complete an online feedback survey.

Please take a few minutes to tell us what you think.